**Technical Document** 

# Niagara Rdbms Driver Guide

June 5, 2020

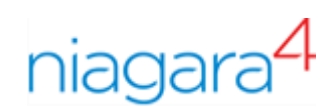

# Niagara Rdbms Driver Guide

**Tridium, Inc.** 3951 Westerre Parkway, Suite 350 Richmond, Virginia 23233 U.S.A.

## Confidentiality

The information contained in this document is confidential information of Tridium, Inc., a Delaware corporation ("Tridium"). Such information and the software described herein, is furnished under a license agreement and may be used only in accordance with that agreement.

The information contained in this document is provided solely for use by Tridium employees, licensees, and system owners; and, except as permitted under the below copyright notice, is not to be released to, or reproduced for, anyone else.

While every effort has been made to assure the accuracy of this document, Tridium is not responsible for damages of any kind, including without limitation consequential damages, arising from the application of the information contained herein. Information and specifications published here are current as of the date of this publication and are subject to change without notice. The latest product specifications can be found by contacting our corporate headquarters, Richmond, Virginia.

## **Trademark notice**

BACnet and ASHRAE are registered trademarks of American Society of Heating, Refrigerating and Air-Conditioning Engineers. Microsoft, Excel, Internet Explorer, Windows, Windows Vista, Windows Server, and SQL Server are registered trademarks of Microsoft Corporation. Oracle and Java are registered trademarks of Oracle and/or its affiliates. Mozilla and Firefox are trademarks of the Mozilla Foundation. Echelon, LON, LonMark, LonTalk, and LonWorks are registered trademarks of Echelon Corporation. Tridium, JACE, Niagara Framework, and Sedona Framework are registered trademarks, and Workbench are trademarks of Tridium Inc. All other product names and services mentioned in this publication that are known to be trademarks, registered trademarks, or service marks are the property of their respective owners.

## Copyright and patent notice

This document may be copied by parties who are authorized to distribute Tridium products in connection with distribution of those products, subject to the contracts that authorize such distribution. It may not otherwise, in whole or in part, be copied, photocopied, reproduced, translated, or reduced to any electronic medium or machine-readable form without prior written consent from Tridium, Inc.

Copyright © 2020 Tridium, Inc. All rights reserved.

The product(s) described herein may be covered by one or more U.S. or foreign patents of Tridium.

# Contents

| About this guide                                         | 5              |
|----------------------------------------------------------|----------------|
| Document change log                                      | 5              |
| Related documentation                                    | 5              |
| Chapter 1 Installation and configuration                 | 7              |
| Modulos                                                  | 7              |
| Database requirement                                     | /              |
| Database requirement                                     | oo             |
| Installing the natural and database                      | 9              |
| Installing the network and database                      | 9              |
|                                                          | 10             |
| l esting the database connection                         | 12             |
| Database connection troubleshooting                      | 13             |
| Replacing the standard alarm database                    | 13             |
| Chapter 2 Data management                                | 15             |
| Discovering and adding points                            | 15             |
| Adding and configuring a new point query                 | 16             |
| Editing an existing query                                | 17             |
| Rdbms implementation example                             | 17             |
| Exporting history data to an Rdbms database              |                |
| Export by history ID                                     | 20             |
| Export by history type                                   | 22             |
| Status and trend flags                                   | 23             |
| Unix time conversion for MySQL                           | 24             |
| Importing history data from an Rdbms database            | 24             |
| Updating an existing database to support Unicode and UTC | 25             |
| Updating existing Orion databases to support Unicode     | 26             |
| Chantan 2 Common anta                                    | 27             |
|                                                          | 21             |
| rdb module                                               |                |
| HistoryUnicodeUpdater                                    |                |
| HistoryTimezoneUpdater                                   | 27             |
| rdb database modules                                     |                |
| RdbmsNetwork                                             | 28             |
| RdbmsFolder                                              | 29             |
| HsqlDatabase                                             | 29             |
| MySQLDatabase                                            | 30             |
| OracleDatabase                                           | 32             |
| SqlServerDatabase                                        | 33             |
| Worker container                                         | 34             |
| RdbmsPointDeviceExt                                      | 34             |
| RdbmsPointQuery                                          | 36             |
| Rdb Security Settings                                    | 24             |
| 5                                                        |                |
| orion module                                             | 30<br>37       |
| orion module<br>Orion API                                | 36<br>37<br>37 |

| DynamicTable                          | 38 |
|---------------------------------------|----|
| FoxOrionDatabase                      | 39 |
| OrionModule                           | 39 |
| OrionRoot                             | 39 |
| OrionType                             | 39 |
| OrionMigrator                         | 39 |
| Properties dictionary                 | 40 |
| Chapter 4 Plugins (views)             | 49 |
| Device Manager view                   | 49 |
| Dynamic Table view                    | 50 |
| Dynamic Table Config view             | 51 |
| Orion Db Manager view                 | 52 |
| Orion Module Types view               | 53 |
| Orion Type Summary view               | 53 |
| Orion Type Table View                 | 54 |
| Rdbms History Import Manager view     | 54 |
| Point Device Ext Manager view         | 55 |
| Rdbms Point Query Manager view        | 57 |
| Rdbms Query View                      | 58 |
| Rdbms Session View                    | 59 |
| MySQL History Export Manager view     | 59 |
| Oracle History Export Manager view    | 60 |
| SqlServer History Export Manager view | 61 |
| Chapter 5 Windows                     | 63 |
| New database windows                  | 63 |
| New points windows                    | 63 |
| New export histories windows          | 64 |
| New import histories windows          | 65 |
| Index                                 | 67 |

# About this guide

This topic contains important information about the purpose, content, context, and intended audience for this document.

### **Product documentation**

This document is part of the Niagara technical documentation library. Released versions of Niagara software include a complete collection of technical information that is provided in both online help and PDF format. The information in this document is written primarily for Systems Integrators. In order to make the most of the information in this book, readers should have some training or previous experience with Niagara 4 software, as well as experience working with JACE network controllers.

### **Document content**

This document explains how to install and configure the RdbmsNetwork and database connections.

**CAUTION:** Protect against unauthorized access by restricting physical access to the computers and devices that manage your building model. Set up user authentication with strong passwords, and secure components by controlling permissions. Failure to observe these recommended precautions could expose your network systems to unauthorized access and tampering.

## Document change log

This topic summarizes the releases of this document .

#### June 5, 2020

- Minor corrections to several component topics to support online help.
- Added information specifying that the mySql Connector/J must be renamed when installed.
- Added missing property (Connector) on the SqlServerDatabase component.

### October 25, 2019

In the topic, "About this guide", added a caution note alerting customers to restrict access to all computers, devices, field buses, components, etc., that manage their building model.

### August 7, 2019

Updated for Niagara 4.8.

### September 17, 2018

Initial publication for Niagara 4.

## **Related documentation**

This topic identifies other documents that provide information about this driver.

The following documents are related to the content in this document and may provide addition information on the topics it covers:

- Getting Started with Niagara
- Niagara Drivers Guide

# Chapter 1 Installation and configuration

#### Topics covered in this chapter

- Modules
- Database requirement
- Prerequisite checklist
- Installing the network and database
- Configuring Supervisor database properties
- Testing the database connection
- Database connection troubleshooting
- Replacing the standard alarm database

The Rdbms driver, is a non-field bus driver that uses a network architecture similar to other framework drivers.

This driver has many properties and extensions in common with other field-bus-type network drivers. However, there are several distinctive Rdbms driver characteristics:

• There is no separate **RdbmsNetwork** driver component palette. The rdb palette provides historyrelated components.

In addition to being available as a Type [of network] to add when you double-click the Driver node in the Nav tree, and click New at the bottom of the Driver Manager view, the driver is also located on each of the individual rdb database module palettes.

- The Rdbms point device extension is unlike point device extensions associated with other drivers. This point device extension uses the Rdbms Point Query component to filter database records and provide candidate records for proxy points.
- The **RdbmsNetwork** does not have a tuning policies component.

Figure 1 Worker properties for tuning

| ° | 🖡 Worker (Rdbms Worker) |      |           |  |  |  |
|---|-------------------------|------|-----------|--|--|--|
|   | 📔 Max Threads           | 1    | [1 - max] |  |  |  |
|   | 📔 Max Queue Size        | 1000 | [1 - max] |  |  |  |

Some measure of tuning is provided with the Rdbms **Worker** component, which is available under individual Rdbms device drivers.

## Modules

The Rdbms driver requires a set of modules, including **rdb** and **orion**. The specific rdbDatabase module you require depends on your database configuration.

| Palette name | Network component(s) in the Nav tree                | .jar file name in the<br>modules folder | Function                                                                                                    |
|--------------|-----------------------------------------------------|-----------------------------------------|----------------------------------------------------------------------------------------------------|
| alarmOrion   | OrionAlarmService, Converters                       | alarmOrion-rt.jar                       | Provides the OrionAlarmService, which replaces the standard AlarmService so that a station can support an RDBMS alarms database.                                                                                                |
| orion        | OrionService, DynamicTable,<br>OrionMigrator        | orion.jar                               | Provides an Orion database system. Developed<br>at Purdue University, this general-purpose uncer-<br>tain database system unifies the modeling of<br>probabilistic data across applications. (source: or-<br>ion.cs.purdue.edu) |
| rdb          | HistoryUnicodeUpdater and<br>HistoryTimezoneUpdater | rdb.jar                                 | Defines database ords used to configure exported data.                                                                                                    |

| Palette name               | Network component(s) in the Nav tree            | .jar file name in the<br>modules folder | Function                                                                                                    |
|----------------------------|-------------------------------------------------|-----------------------------------------|----------------------------------------------------------------------------------------------------|
| rdbHsqlDb<br>(optional)    | RdbmsNetwork, RdbmsFolder,<br>HsqlDbDatabase    | rdbHsqlDb.jar                           | Supports an open source relational database<br>management system written in Java. (source:<br>Wikipedia)                                                                                                    |
| rdbMySQL<br>(optional)     | RdbmsNetwork, RdbmsFolder,<br>MySQLDatabase     | rdbMySQL.jar                            | Supports an open-source relational database<br>management system originally developed by Mi-<br>chael Widenius whose daughter's name was My.<br>SQL stands for Structured Query Language.<br>(source: Wikipedia) |
| rdbOracle<br>(optional)    | RdbmsNetwork, RdbmsFolder,<br>OracleDatabase    | rdbOracle.jar                           | Supports a multi-model database management<br>system produced and marketed by Oracle Cor-<br>poration. (source: Wikipedia)                                                                                       |
| rdbSqlServer<br>(optional) | RdbmsNetwork, RdbmsFolder,<br>SqlServerDatabase | rdbSqlServer.jar                        | Supports a relational database management sys-<br>tem developed by Microsoft. (source: Wikipedia)                                                                                                    |

## Database requirement

The Rdbms driver connects Niagara stations to an RDBMS (Relational Database Management System) running in the Supervisor station. The purpose of this database is to import and export historical data and to populate control points with the results of SQL queries against the database. The Rdbms driver supports four third-party databases: MySQL, OracleDatabase or SqlServerDatabase, and HsqlDbDatabase.

An HsqlDbDatabase is configured at the factory to run in each remote controller. HSQLDB (Hyperthreaded Structured Query Language Database) is maintained by the HSQL Development Group and is available under a BSD-type (free) license. For more information about HSQLDB, refer to: http://hsqldb.org/. The driver supports no other third-party database in a remote controller.

One of the other third-party databases is required to run in the Supervisor PC. It is beyond the scope of this document to describe how to set up one of these databases.

Using Workbench, you install, configure and test an Rdbms driver connection to one of these database servers:

**NOTE:** Refer to the *Niagara 4 Installation Guide* for the latest information about supported database versions and supported operating systems.

### MySQL database

The MySQL database is an Oracle Corporation RDBMS that requires a GPL (General Purpose License) or proprietary license. In addition to installing the database on your Supervisor computer, the MySQL database requires a Java Data Base Connectivity (JDBC) connector (Connector/J).

You download the connector from: http://dev.mysql.com. It may be named mysql-connector-java-x.x.x.jar, where x.x.x is the version number.

You may verify with the framework release documentation that the version you downloaded is compatible with the framework, then change the connector name to this generic name: mysql-connector-java.jar and copy it to this folder: C:\Niagara\Niagara.home\jre\lib\ext, where C: represents your drive, and Niagara\Niagara home represents the location and version number of your unique N4 installation.

## OracleDatabase

The OracleDatabase is an Oracle Corporation RDBMS that requires a proprietary license. The supported version may be more recent than version 9i. Contact your support channel for more up-to-date information. For more information about Oracle, refer to: http://www.oracle.com/database/index.html.

### SqlServerDatabase

The SqlServerDatabase is a Microsoft RDBMS that requires a proprietary license. For more information about Microsoft SQL Server, refer to: http://www.microsoft.com/sql/default.mspx.

The Rdbms driver does not support Windows Authentication alone. You must have selected SQL Server Authentication (mixed mode) for any user of this database. This is an SQL Server login property, not a Niagara property.

### Secure database connection

To prevent malicious hacker attacks on the database or station, the station must be able to authenticate the database server (especially if it is remote) and communication between station and server must be encrypted.

## Prerequisite checklist

To successfully install and use the Rdbms driver and specific supported rdb database your installation needs to meet specific requirements.

Use of any of the databases mentioned in this document is subject to the terms and conditions of the respective database supplier. For additional copyright and licensing information, please refer to the individual supplier's documentation.

In addition to the right to use a specific database, you must have:

- Niagara 4.4 or later and Workbench running on a PC
- A Niagara license for a specific database type in the license file
- A relational database installed on the Supervisor PC: SqlServer, Oracle, MySQL, or HsqlDb. Embedded (remote) controllers support only the HsqlDbDatabase database.
- An IP network connection to the database host
- Appropriate rights for the required database access
- Secure communication with certificates configured for the database. While secure communication can be disabled, the best practice is to always enable and implement secure connections that both encrypt and authenticate the database server (TLS/SSL).

You must know:

- The user name and password to log in to the database
- If you are trying to connect to a named instance of a database, the name of the database instance
- If the database is using a non-default port number, the port number so you can configure your rdb database device correctly
- The platform/station Trust store requires the root CA certificate used to sign the server certificate presented by the database server.

## Installing the network and database

The network connects to Supervisor PC to local area network devices. The third-party database runs on Supervisor PC. The supported database components are available through three rdb palettes: rdbMySQL, rdbOracle, and rdbSqlServer.

Prerequisites: You are working in Workbench running on a PC that is connected to the device network.

Step 1 Double-click the station's **Drivers** container, to bring up.

The Driver Manager view opens.

Step 2 Click the **New** button.

The **New** network window opens.

| ▼ Nav                                          | 7    | Driver Manager   |                 |        |         |
|------------------------------------------------|------|------------------|-----------------|--------|---------|
| 🕒 🖸 🐹 🕲 My Network                             | •    | Name             | Туре            | Status | Enabled |
| My Modules                                     | ÷    | 🕙 NiagaraNetwork | Niagara Network | {ok}   | true    |
| My Tools                                       |      | 🕙 RdbmsNetwork   | Rdbms Network   | {ok}   | true    |
| Platform                                       | - 11 |                  |                 |        |         |
| <ul> <li>Alarm</li> <li>Config</li> </ul>      | - 11 | Ype to Add       | RdbmsNetwork    |        | ×       |
| Services                                       | - 11 | Numberto Add 1   | [1-100]         |        |         |
| Orivers                                        |      |                  | OK Cance        | el     |         |
| <ul> <li>Hierarchy</li> <li>History</li> </ul> |      |                  |                 |        |         |
|                                                |      |                  |                 |        |         |

For information about creating new networks, see the Niagara Drivers Guide.

Step 3 Select Rdbms Network from the drop-down list, the number of networks to add, and click Ok.

The **New** window used to name the network(s) opens.

Step 4 Change the default name(s) or use the default name(s) and click **Ok**.

You should have network named **RdbmsNetwork** (or whatever you named it) under your **Drivers** folder showing a status of  $\{Ok\}$  with the **Enabled** property set to true.

Step 5 To establish a connection to the RDBMS, double-click the RdbmsNetwork you just created, click New at the bottom of the Device Manager view, select the number of databases (usually just one), and click Ok.

The window to name the database opens.

Step 6 To add the database, click **Ok**.

You should have an database under your RdbmsNetwork node in the Nav tree.

## **Configuring Supervisor database properties**

Database configuration establishes names, credentials and other properties that enable the Supervisor station to connect to the external, third-party database.

**Prerequisites:** You are using Workbench and are connected to your Supervisor station. You have installed a third-party database, configured it, it supports secure communication and it is running.

Step 1 Right-click your database name under Drivers→RdbmsNetwork in the Nav tree, and click Views→Property Sheet.

The Property Sheet opens.roperties

| Property Sheet                    |                              |
|-----------------------------------|------------------------------|
| 🖀 entsecdatabase (MySQL Database) |                              |
| 🗎 Status                          | {down}                       |
| 📔 Enabled                         | 🔵 true 🔽                     |
| 📔 Fault Cause                     |                              |
| 🕨 🖵 Health                        | Fail [29-Apr-20 3:43 PM EDT] |
| Alarm Source Info                 | Alarm Source Info            |
| Host Address                      | IP 🗸 127.0.0.1 📎 🕲 🗸         |
| Use Encrypted Connection          | 🔵 true 🔍                     |
| 📔 User Name                       | entsecuser                   |
| Password                          | ••••••                       |
| 🕨 🚰 Worker                        | Rdbms Worker                 |
| 🗎 Export Mode                     | By History Id 👻              |
| 📔 Use Unicode Encoding Scheme     | 🛑 false 🔽                    |
| Points                            | Rdbms Point Device Ext       |
| 📔 Sql Scheme Enabled              | 🔵 true 🔍                     |
| 🕨 🔍 Rdb Security Settings         | Rdb Security Settings        |
| 📔 Database Name                   | entsecdatabase               |
| Port                              | 3306                         |
| Histories                         | MySQL History Device Ext     |
| Extra Connection Properties       |                              |
| 🐚 My Sql Server Cert              | my_wizard-created_ca_~       |
|                                   | efresh Save                  |

Above is an example using the MySQLDatabase Property Sheet.

Step 2 Select true for Sql Scheme Enabled.

Step 3 Set values for the other properties applicable to the specific database.

The *Properties Dictionary* in this guide documents all properties. The following table indicates which properties are available based on the rdbDatabase device.

 Table 1
 RdbmsNetwork database properties

| Property                    | HsqlDb | MySQL | Oracle | SqlServer |
|-----------------------------|--------|-------|--------|-----------|
| Status (Information)        |        |       |        |           |
| Enabled                     | Х      | Х     | х      | х         |
| Fault Cause (Information)   |        |       |        |           |
| Health (Information)        |        |       |        |           |
| Alarm Source Info           | Х      | Х     | х      | х         |
| Host Address                | -      | Х     | х      | х         |
| User Name                   | Х      | Х     | х      | х         |
| Password                    | Х      | Х     | х      | х         |
| Worker                      | Х      | х     | х      | х         |
| Export Mode                 | Х      | Х     | х      | х         |
| Use Unicode Encoding Scheme | х      | Х     | x      | x         |
| Timestamp Storage           | х      | -     | х      | х         |

| Property                    | HsqlDb | MySQL | Oracle | SqlServer |
|-----------------------------|--------|-------|--------|-----------|
| Points                      | Х      | х     | х      | х         |
| Sql Scheme Enabled          | х      | Х     | х      | х         |
| Base Directory              | х      | -     | -      | -         |
| Database Name               | х      | Х     | -      | -         |
| Instance Name               | -      | -     | -      | х         |
| Service Name                | -      | -     | х      | -         |
| Port                        | -      | х     | х      | х         |
| Histories                   | -      | х     | х      | х         |
| Extra Connection Properties | -      | Х     | -      | х         |
| Version                     | -      | -     | -      | Х         |

Step 4 To configure full UTF-8 Unicode support (NVARCHAR columns instead of VARCHAR columns), set Use Unicode Encoding Scheme to true.

To preserve compatibility with legacy systems, this property defaults to false. It must be changed before you connect to your database for the first time.

Most databases (except MySQL) have a property called **Timestamp Storage**. This property can configure the driver to update and export history timestamps using Coordinated Universal Time (UTC).

Step 5 As a best practice, set Export Mode to By History Type, as most database administrators would rather manage a few tables instead of thousands of individual tables.

When exporting by By History Type, the driver exports histories of the same data type (Boolean, Numeric, Enum, String) to the same table. For example, all numeric type histories export to a table named HISTORYNUMERICTRENDRECORD. This table contains an additional column named HIS-TORY\_ID, which stores the history ID reference (ORD) from the station for each record in the table.

Step 6 To configure UTC timestamps, change Timestamp Storage from the default (Dialect Default) to one of the UTC options.

With Dialect Default, you must set both Use Last Timestamp and Use History Config Time Zone to true. This exports histories using the History Config Timezone. (If you set the two properties to false, the driver exports histories using the station timezone).

Selecting the Utc Timestamp takes precedence over the Use Last Timestamp and Use History Config Time Zone properties in the History Device Extension, rendering them effectively irrelevant.

Switching back and forth between Dialect Default and Utc Timestamp pollutes the database with inconsistent timestamps, which can negatively affect any query you run to determine whether or not to export newer records.

Step 7 Define a name for the database. To complete the configuration, click Save.

# Testing the database connection

This procedure applies to any type of rdb Database.

Prerequisites: You are working in Workbench

Step 1 Right-click RdbmsNetwork→RdbmsDatabase Device Extension in the Nav tree, and click Actions→Ping.

If a valid connection to the database is made, the Health property displays {Ok}.

Step 2 If the Health property displays {Fail}, a connection is not made and you should examine the Last Fail Cause property for details.

## Database connection troubleshooting

This topic includes some general, as well as database-specific, suggestions for some of the more common problems with establishing a network connection to the remote RDBMS databases.

### Things to check on the database side

- Check with the database administrator (or owner of the database) to make sure that your login credentials have sufficient authorization for establishing a remote connection to the database.
- Make sure the database is running and is correctly configured.

### Things to check on the Workbench Property Sheet

- Make sure that both the RdbmsNetwork and database have their Enabled properties set to true.
- Check that you have the correct User Name and Password. These are the credentials required by the third-party database, not the credentials to log into the platform or station.
- Confirm the name of the database. This could be the Database Name, Instance Name or Service Name.
- Check that you have set the correct Port number. Default port numbers may not have been used when the database instance was initially configured.

### SqlServer RDBMS connections

- If the Rdbms server is running a named instance of the database that you are trying to connect to, make sure that you have the correct Instance Name. If Instance Name is empty, the driver ignores the property and defaults to the database assigned in the SqlServer.
- For a station to connect, the Microsoft SQL Server instance must be configured for SQL Server Authentication. This is a property to configure in the third-party database. It is not a Niagara property.

**NOTE:** By default, SqlServerExress provides named instances for databases. The default name provided is "SQLEXPRESS."

To monitor the performance of an instance of SQL Server or troubleshoot problems with the queries being submitted to the database by the station, alongside the usual Platform-Application Director output it is often useful to use an SQL Profiler.

## Replacing the standard alarm database

The AlarmService manages the standard alarm database. Instead, You can configure an RDBMS (SQL Server, Oracle, or MySQL) to replace a station's standard alarm database.

Use of an RDBMS to store alarm records differs from exporting histories to an RDBMS. Exported histories reside in the station's default history database ( $\wedge history \setminus gN \setminus (etc)$ ), whereas, configuring for RDBMS storage of alarms replaces use of the station's default alarm database ( $\wedge alarm adb$ ).

This procedure describes how to set up the RdbAlarmService.

- Step 1 Install and configure the RdbmsNetwork driver and test the connection to your desired database.
- Step 2 Open the alarmRdb palette and copy the rdbAlarmService component into the station's Services folder.
- Step 3 To retain child components of any previous (standard) AlarmService component (AlarmClasses, Recipients), cut them from the old AlarmService component and paste them into the new RdbAlarmService component before deleting the original AlarmService.
- Step 4 Delete the old (standard) AlarmService component from the station's Services folder.

NOTE: The driver does not migrate existing alarms to the new data store.

- $\label{eq:step5} Step 5 \quad \text{Right-click on the } \textbf{rdbAlarmService} \text{ in the Nav tree and click } \textbf{View} \rightarrow \textbf{Property Sheet} \ .$ 
  - The rdbAlarmService Property Sheet view opens.
- **Step 6** Select the rdbms database device type from the Driver option list.

Only those RDBMS database devices that are located under the station's **RdbmsNetwork** node appear as options in the list.

Step 7To complete the configuration, click Save.The new RdbAlarmService is available for use.

# Chapter 2 Data management

#### Topics covered in this chapter

- Discovering and adding points
- Adding and configuring a new point query
- Editing an existing query
- Rdbms implementation example
- Exporting history data to an Rdbms database
- Unix time conversion for MySQL
- Importing history data from an Rdbms database
- Updating an existing database to support Unicode and UTC
- Updating existing Orion databases to support Unicode

The Rdbms driver manages the relationship between the external database and the station importing point data and exporting historical data for archiving and further analysis. In the process, data can be transformed and manipulated.

Figure 2 Database devices in the Nav tree

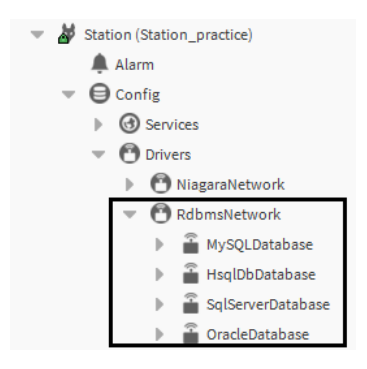

Under the RdbmsNetwork, each device component represents a specific type of relational database and should be located under the **RdbmsNetwork** driver.

# Discovering and adding points

The discovery process uses the Rdbms Point Query Sql property to query the targeted rdb database and return only those points that satisfy the query.

- Step 1 Click the **Discover** button (at the bottom of the view). This executes the query (as defined in the Rdbms Point Query **Sql** property) and any discovered points appear in the **Discovered** pane at the top of the view.
- Step 2 Double-click on the desired Rdbms Point Query component.

The Rdbms Point Query Manager view opens.

Step 3 At the bottom of the view, click the **Add** button.

The Add window opens, with all selected points in the top pane of the window.

The Point Manager's **Add** button is available when you select (highlight) one or more data item in the top **Discovered** pane. The toolbar has an available Add tool, and the Manager menu has an Add command. Also, you can simply double-click a discovered item to bring it up in the Add window

Step 4 Configure the properties and click **Ok**.

# Adding and configuring a new point query

You create proxy points under the **Rdbms Device Extension** for any of the database device types. As with device objects in other drivers, each RdbmsNetwork device has a single **Points** extension.

Prerequisites: The driver and database are installed.

The **Rdbms Point Query Manager** works differently than other Point Manager views because of the way it uses the Rdbms Points Query component. This component (using its **Sq1** property) filters the data to provide the candidate records that are available for adding as proxy points in the manager view.

Although the default view of the **Rdbms Point Device Extension** is the **Rdbms Point Device Ext Manager**, you may often need to use the **Property Sheet** view and the **Rdbms Query** views.

In this procedure, the term "rdb Database" represents any valid Rdbms Database Device Extension.

Step 1 Expand Drivers→RdbmsNetwork in the Nav tree, expand your rdb Database node and doubleclick the Points node.

The Point Device Ext Manager view opens.

Step 2 Click the New button at the bottom of the view.

The **New** window opens.

Step 3 Select type of **RdbmsPointQuery** component to add, indicate the number of query components to add, and click **Ok**.

**NOTE:** If you add more than one, you can batch-edit most of the properties to configure them all at once.

A second New window opens.

Figure 3 Rdbms Point Query view

| nume            | Sql | Key Column1  | Key Column2 | Update Frequer | ncy 🛱 |
|-----------------|-----|--------------|-------------|----------------|-------|
| RdbmsPointQuery |     |              |             | 1hour          |       |
| Name            | Rd  | bmsPointQuer | Ϋ́          |                | 0     |
| 📄 Sql           |     |              |             |                |       |
|                 |     |              |             |                |       |
| Key Column1     |     |              | <b>•</b>    |                |       |

Step 4 Enter the query in the **Sql** property.

**NOTE:** The **Sql** property is BFormat. You can add BFormat syntax to the query string that processes before the driver sends the query to the database.

Step 5 Configure any other query properties and click **Ok**.

The driver adds the new **RdbmsPointQuery** component(s) under the **Points Device Extension** node in the Nav tree and displays them in the **Rdbms Point Device Ext Manager** view.

# Editing an existing query

You can change a query that already exists. The **Rdbms Query View** that opens when you edit an existing query is, typically, the most convenient place to work with queries as you are developing them because the query executes immediately and the lower pane displays the results as soon as you click the **Run** button (or with some delay, depending on database size and network connection speed). If there are errors in the query, an error window opens with an error message.

Prerequisites: The query you are working on already exists.

Step 1 Expand the **Drivers→RdbnsNetwork**, expand your rdbDatabase and the **Points** folder it contains, right-click the **RdbmsPointQuery** node, and click **Views→RdbmsQueryView**.

The Rdbms Query View opens.

**NOTE:** This view executes on display. So as soon as you open this view the saved query executes and displays results in the **Query Results** pane.

Step 2 To edit the saved query, select and work with the text in the editor box (top box).

Each valid query entry in the Sql property returns a set of data. Two properties define the query:

- Sql is a large text editor that displays the text of the Query (if any).
- Update Frequency displays when (in hours, minutes, and seconds) the driver executes the query and updates the control points.
- Step 3 To test-run the query, click **Run**.
- Step 4 To save the query for future use, click **Save**.

**CAUTION:** If you change (or refresh) the view without clicking **Save**, any unsaved changes are lost. No warning is given.

## **Rdbms implementation example**

This hypothetical example illustrates how the RdbmsNetwork proxy points might be created and used.

A nationwide convenience store corporation uses a remote SqlServer database to archive fuel sales records from each of its stores, archiving store records for three types of fuel to the database every 15 minutes. To graphically display updated information over the Internet, they use the RdbmsNetwork and the Point Device Extension, as demonstrated below:

1. Each store exports transaction histories from its controller via a Supervisor, to a central SqlServer database using the **Sql Server History Device Ext** and the **History Export Manager** view.

| Figure 4 | Rdbms | histories |
|----------|-------|-----------|
|----------|-------|-----------|

| He O 🗵 🔇 My Network                | Database                                                             | 2 objects |
|------------------------------------|----------------------------------------------------------------------|-----------|
| RdbmsNetwork                       | History Id Last Success                                              | (P        |
| <ul> <li>MySQLDatabase</li> </ul>  | ▲ /Station_practice/AuditHistory 17-Sep-18 11:35 AM EDT              |           |
| Alarm Source Info     Arrow Worker | 17-Sep-18 11:35 AM EDT                                               |           |
| Points                             |                                                                      |           |
| 🕨 🔦 Rdb Security Settings          |                                                                      |           |
| <ul> <li>Histories</li> </ul>      |                                                                      |           |
| Retry Trigger                      |                                                                      |           |
| RdbmsHistoryImport                 |                                                                      |           |
| Station_practice_AuditHistory      |                                                                      |           |
| Station_practice_LogHistory        |                                                                      |           |
| HsqlDbDatabase                     |                                                                      |           |
| * * * * * * * * * * * * * * *      |                                                                      |           |
| • Palette                          | 🔝 New Folder 🔒 New 🖋 Edit 🏄 Discover 🕥 Add ≽ Match 🖄 Archive 🖏 Taglt |           |

**NOTE:** Embedded controllers support only the HsqlDbDatabase.

2. For each store, a Supervisor station creates proxy points for each fuel type, by creating and configuring an Rdbms Point Query for each fuel type.

Figure 5 Fuel points

| 🕒 🖸 🔀 My Network                 | •   | Name             | Status | Last Update              |
|----------------------------------|-----|------------------|--------|--------------------------|
| Config                           | -   | RdbmsPointQuery1 | {ok}   | 27-Sep-18 4:15:37 PM IST |
| Gervices                         |     | RdbmsPointQuery2 | {ok}   | 27-Sep-18 4:15:37 PM IST |
| <ul> <li>Orivers</li> </ul>      |     |                  |        |                          |
| NiagaraNetwork                   |     |                  |        |                          |
| <ul> <li>RdbmsNetwork</li> </ul> |     |                  |        |                          |
| 🔻 🖀 MySQLDatabase                |     |                  |        |                          |
| Alarm Source Info                |     |                  |        |                          |
| ▶ d <sup>©</sup> Worker          | - 1 |                  |        |                          |
| 🔻 🤀 Points                       |     |                  |        |                          |
| RdbmsPointQuery1                 |     |                  |        |                          |
| RdbmsPointQuery2                 |     |                  |        |                          |
| 🕨 🔍 Rdb Security Settings        |     |                  |        |                          |
| C                                |     |                  |        |                          |

#### 3. An Sql query displays the total fuel sold as of the latest update.

#### Figure 6 Fuel counter query

| Ŧ | Fuel Counter 1 (Rdbms P | Point Query)                             |
|---|-------------------------|------------------------------------------|
|   | 🗎 Status                | {ok}                                     |
|   | 📔 Fault Cause           |                                          |
|   | Enabled                 | 🔵 true 🗸                                 |
|   | Update Frequency        | 00001h 00m 00s 🗮 [0ms-+inf]              |
|   | 🗎 Last Update           | 27-Sep-2018 04:15:37 PM IST              |
|   | 📔 Sql                   | SELECT Status from `schema_l`.`demomm_n' |
|   | 📔 Key Column1           | туКеу 🗸                                  |
|   | 📔 Key Column2           | <b>•</b>                                 |
| Þ | B Total Fuel            | 336873260.5 { ok }                       |

This counter is scheduled to update every 15 minutes, providing a total that updates every 15 minutes along with the time of the update.

In this example, these Sql parameters are optional:

- "1 AS myKey" creates a new column as a key column and is not required.
- "1 AS Total", "AS Time", and "AS Status" create titles for the respective columns. If these optional parameters are not used, columns are titled "column1", "column2", "column3", respectively.
- 4. Data are discovered and added under the **Rdbms Point Device Extension** node.

Figure 7 Rdbms Point Device Extension Manager view

| • Nav                                                                                                    | ? | Discovered   | I               |           |              |            |
|----------------------------------------------------------------------------------------------------|---|--------------|-----------------|-----------|--------------|------------|
| 🕒 🖸 🐹 🔇 My Network                                                                                         | • | myKey Total  | Time            |           | Status       |            |
| Drivers                                                                                                    |   | 1 1156       | 29-Sep-18 11:06 | AM IST    | 0            |            |
| <ul> <li>MiagaraNetwork</li> <li>RdbmsNetwork</li> <li>MySQLDatabase</li> <li>Alarm Source Info</li> </ul> |   | Database     |                 |           |              |            |
|                                                                                                    |   | Name         | Туре            | Out       | Value Column | Key Value1 |
|                                                                                                    |   | 🚺 Total Fuel | Numeric Point   | 1156 {ok} | Total        | 1          |
| ▶ 🔗 Worker<br>♥ 🕀 Points                                                                                   |   |              |                 |           |              |            |
| Fuel Counter 1                                                                                             |   |              |                 |           |              |            |
| Total Fuel                                                                                                 |   |              |                 |           |              |            |

5. Once added to the RdbmsNetwork, these proxy points are used to graphically display total gallons of each fuel type sold as of the update time.

| Store1 Fue          | l Sales   | <b>80.0 °F</b><br>Overcast                     |
|---------------------|-----------|------------------------------------------------|
| Fuel1 Current Total | Gallons   | AS OF                                          |
| Fuel2 Current_Total | 2883800.4 | 04-Aug-08 3:35 PM EDT<br>04-Aug-08 3:44 PM EDT |
| Fuel3 Current_Total | 48332.3   | 04-Aug-08 3:45 PM EDT                          |

Figure 8 Graphical display of total gallons sold

## Exporting history data to an Rdbms database

Each Rdbms Device extension has an associated History Device Extension, which you can configure and use to export data to an Rdbms database (MySQL, Oracle, and SqlServer) and framework history file.

**Prerequisites:** You are working in Workbench in a Supervisor station with an established connection to a database.

The driver supports two database schema, which provide data export by ID or by Type. If the Database Administrator (DBA) did not manually create each schema, the RdbmsNetwork driver creates them automatically as it exports each history.

Your DBA may consider an export by type to be more suitable for the post process ETL (Extracting, Transforming and Loading) of the data beyond the flat file produced by the driver. This is because the driver creates fewer tables and requires fewer permissions on the database.

In the following steps, the term rdb Database refers to any of the database types.

Step 1 Expand Drivers→RdbmsNetwork→rdb Database, and double-click the Histories node in the Nav tree.

The History Export Manager view opens.

Step 2 Click the New button

As an alternative to the **New** button and window, you can click the **Discover** button and browse to find and select the history file to export.

The **New** window opens.

| Name                |                | History Id                   |                         | Execution Time                        | Enabled |
|---------------------|----------------|------------------------------|-------------------------|---------------------------------------|---------|
| ▲ entSecSupTest_01_ | BadgeSwipeReco | ord /entSecSupT              | est_01/BadgeSwipeRecord | 2:00 AM {Sun Mon Tue Wed Thu Fri Sat} | true    |
| 📄 Name              | entSecSupTes   | t_01_BadgeSwi                | peRec                   |                                       |         |
| History Id          | / entSecSupTe  | st_01 / Ba                   | adgeSwipeRecord         |                                       |         |
| Execution Time      | Daily          | Time Of Day<br>Randomization | 02:00:00 AM EST         |                                       |         |
|                     |                | Days Of Week                 | Sun 🕑 Mon 🕑 Tue         | 🕈 Wed 🕑 Thu 🕑 Fri 🕑 Sat               |         |
| 📄 Enabled           | 🔵 true 🔍 🗸     |                              |                         |                                       |         |
|                     |                |                              |                         |                                       |         |
|                     |                |                              | OK Cancel               |                                       |         |

Step 3 Edit the Name, History Id, Execution Time, and Enabled properties, and click Ok.

The new history export descriptor(s) appears in the Database (lower) pane.

- Step 4 Do one of the following to initiate an export action:
  - Select one or more history descriptors in the database pane and click the **Archive** button.
  - Right-click on a single history descriptor in the database pane and click Actions Execute.
  - Using the Daily or Interval settings, as set in the New or Edit windows, allow the export to occur, as scheduled.

The Database pane displays the status and time of the last export action in the Status and Last Success columns, respectively. Each export descriptor appears under the **rdbmsDatabase Histories** node in the Nav tree.

The first time you export histories, the driver creates meta tables. The HISTORY\_CONFIG and HISTORY\_ TYPE meta tables include a column for DB\_TIMEZONE. This column is based on the **Timestamp Storage** property on the rdb Database device. The DB\_TIMEZONE column stores the actual timezone that the database is currently using to store timestamps (this is different from the pre-existing TIMEZONE column, which reflects the timezone in which the history was created but not the one in which it is being stored). When records are being exported in UTC mode, the DB\_TIMEZONE column updates accordingly.

For more detailed information about the History Export Manager, refer to the Niagara Drivers Guide.

## Export by history ID

The driver stores each exported history in a dedicated table with a name that corresponds to the history name in the framework. To ensure uniqueness and to make it possible to trace a history back to its source via the descriptive HISTORY\_CONFIG table, the driver adds an incrementing number as a suffix to duplicate names.

**NOTE:** For an Oracle database, the maximum length of a table name is 30 characters.

#### Numeric writable export example

Figure 9 Example

| By History ID Numeric Writable from table RDBSTATION NUMERICWRITABLE |                              |            |        |             |                |            |  |  |
|----------------------------------------------------------------------|------------------------------|------------|--------|-------------|----------------|------------|--|--|
|                                                                      |                              |            |        |             |                |            |  |  |
| ID                                                                   | TIMESTAMP                    | TRENDFLAGS | STATUS | VALUE       | TRENDFLAGS_TAG | STATUS_TAG |  |  |
| 2                                                                    | 07-NOV-13 15.48.00.023000000 | 1          | 0      | 2.476382732 | {start}        | {ok}       |  |  |
| 3                                                                    | 07-NOV-13 15.50.01.027000000 | 0          | 0      | 0.086565435 | {}             | {ok}       |  |  |
| 4                                                                    | 07-NOV-13 15.52.01.013000000 | 0          | 0      | 0.040000558 | {}             | {ok}       |  |  |
| 5                                                                    | 07-NOV-13 15.54.00.005000000 | 0          | 0      | 1.321054816 | {}             | {ok}       |  |  |
| 6                                                                    | 07-NOV-13 15.56.00.022000000 | 0          | 0      | 1.294879913 | {}             | {ok}       |  |  |
| 7                                                                    | 07-NOV-13 15.58.00.018000000 | 0          | 0      | 1.195041418 | {}             | {ok}       |  |  |

In this example:

- The RdbmsNetwork maintains the ID and uses it for database indexing. The RdbmsNetwork driver does not use this value in a station.
- TIMESTAMP records when the value was logged and can be localized to the exporting station or the source station. This choice is stored in the HISTORY\_CONFIG table.
- The VALUE column data type changes according to the type of the point exported, for example, double, float, enum, string or boolean.
- VALUE can be {null}, for example, where {NaN} is recorded in the source history.
- The driver does not export point facets (units) from the database.

The HISTORY\_CONFIG table keeps track of the exported tables as in this example:

Figure 10 History\_config table

| By History ID Numeric Writable from table RDBSTATION_NUMERICWRITABLE Data Typ |                                |            |              |           |             |  |  |  |
|-------------------------------------------------------------------------------|--------------------------------|------------|--------------|-----------|-------------|--|--|--|
|                                                                               |                                |            |              |           |             |  |  |  |
| COLUMN NAME                                                                   | DATA TYPE                      | NULLABLE   | DATA DEFAULT | COLUMN ID | PRIMARY KEY |  |  |  |
| ID                                                                            | NUMBER                         | No         |              | 1         | Yes         |  |  |  |
| TIMESTAMP                                                                     | TIMESTAMP(6)                   | Yes        |              | 2         |             |  |  |  |
| TRENDFLAGS                                                                    | NUMBER                         | Yes        |              | 3         |             |  |  |  |
| STATUS                                                                        | NUMBER                         | Yes        |              | 4         |             |  |  |  |
| VALUE                                                                         | FLOAT                          | Yes        |              | 5         |             |  |  |  |
| TRENDFLAGS_TAG                                                                | VARCHAR2(500 BYTE)             | Yes        |              | 6         |             |  |  |  |
| STATUS_TAG                                                                    | VARCHAR2(500 BYTE)             | Yes        |              | 7         |             |  |  |  |
|                                                                               |                                |            |              |           |             |  |  |  |
| Material Dealers and                                                          | and a second state to a second | (4 D + ) ( |              |           |             |  |  |  |

Note that Boolean exports use a datatype of Char(1 Byte) for the VALUE column

## History\_Config when using BY\_HISTORY\_ID exports

Figure 11 Example

| ŀ | listory_Config when using B             | <u>Y_HISTORY_ID e</u>              | <u>xports</u>                                  |                    |                       |              | <u> </u>     |              |
|---|-----------------------------------------|------------------------------------|------------------------------------------------|--------------------|-----------------------|--------------|--------------|--------------|
|   |                                         |                                    |                                                |                    |                       |              | 2            |              |
| I | D ID_                                   | HISTORYNAME                        | SOURCE                                         | SOURCEHANDL        | e timezone            | INTERVAL_    | SYSTE        |              |
|   | 1 /rdbStation/AuditHistory              |                                    | station: h:11                                  | null               | Europe/London (+0/+1) | true:60000   | 2            |              |
|   | 2 /rdbStation/BooleanWritable           |                                    | station: slot:/BooleanWritable/BooleanInterval | h:12b2             | Europe/London (+0/+1) | false:240000 | Ş            |              |
|   | 3 /rdbStation/LogHistory                |                                    | station: h:13                                  | null               | Europe/London (+0/+1) | true:60000   | 5            |              |
|   | 4 /rdbStation/NumericWritable           |                                    | station: slot:/NumericWritable/NumericInterval | h:12a8             | Europe/London (+0/+1) | false:120000 | 3            |              |
|   | 5 /rdbStation/StoreDoor                 |                                    | station: slot:/StoreDoor/BooleanCov            | h:12b8             | Europe/London (+0/+1) | true:60000   |              |              |
|   |                                         | YST                                | EMTAGS VALUEFACETS                             | T                  | ABLE NAME             |              | DB TIMEZ     | ONE          |
|   |                                         | ~                                  |                                                | F                  | RDBSTATION AUDITHIST  | ORY I        | Europe/Lor   | ndon (+0/+1) |
|   |                                         | 2                                  | trueText=s:true falseText=s:false              | F                  | DBSTATION BOOLEAN     | NRITABLE E   | Europe/Lor   | ndon (+0/+1) |
|   |                                         | 5                                  |                                                | R                  | DBSTATION_LOGHISTO    | RY I         | Europe/Lor   | ndon (+0/+1) |
|   | units=u:null;;;; precision=i:1 min=d:-i |                                    | inf max=d:+inf F                               | DBSTATION_NUMERICV | VRITABLE I            | Europe/Lor   | ndon (+0/+1) |              |
|   |                                         | trueText=s:Open falseText=s:Closed |                                                | d R                | DBSTATION_STOREDO     | DR I         | Europe/Lor   | ndon (+0/+1) |

The data types of this example are:

| Data Types of Histo | ory_config         |          |           |             |
|---------------------|--------------------|----------|-----------|-------------|
|                     |                    |          |           |             |
| COLUMN NAME         | DATA TYPE          | NULLABLE | COLUMN ID | PRIMARY KEY |
| ID                  | NUMBER             | No       | 1         | Yes         |
| ID_                 | VARCHAR2(500 BYTE) | Yes      | 2         |             |
| HISTORYNAME         | VARCHAR2(500 BYTE) | Yes      | 3         |             |
| SOURCE              | VARCHAR2(500 BYTE) | Yes      | 4         |             |
| SOURCEHANDLE        | VARCHAR2(500 BYTE) | Yes      | 5         |             |
| TIMEZONE            | VARCHAR2(500 BYTE) | Yes      | 6         |             |
| INTERVAL_           | VARCHAR2(500 BYTE) | Yes      | 7         |             |
| SYSTEMTAGS          | VARCHAR2(500 BYTE) | Yes      | 8         |             |
| VALUEFACETS         | VARCHAR2(500 BYTE) | Yes      | 9         |             |
| TABLE_NAME          | VARCHAR2(500 BYTE) | Yes      | 10        |             |
| DB_TIMEZONE         | VARCHAR2(500 BYTE) | Yes      | 11        |             |

Figure 12 History config data types

The SOURCE column shows the origin of the history. A space separates the source point ORD and the route taken by the exported data to Supervisor. It is occasionally necessary to extend the length of the SOURCE column when station naming conventions make the ORDs very long. The DBA performs this using SQL or database management tools. This condition exhibits as a "Data Truncation" error in the application director output of the station.

The INTERVAL column shows the collection interval of the source history extension in milliseconds, the string prefix is "false" for Interval type histories.

## Export by history type

In this method, the driver creates a single table for each type of record exported, recording the source point in that table

This HISTORY\_NUMERIC\_TREND\_RECORD is an example of the table.

| Figure 13 | History type examp | le |
|-----------|--------------------|----|
|           | 2 21 1             |    |

| HIS | TORYNUMERICTRENDRECORD       | -          |        |             |                                 |                |            |
|-----|------------------------------|------------|--------|-------------|---------------------------------|----------------|------------|
|     |                              |            |        |             |                                 |                |            |
| ID  | TIMESTAMP                    | TRENDFLAGS | STATUS | VALUE       | HISTORY_ID                      | TRENDFLAGS_TAG | STATUS_TAG |
| 55  | 07-NOV-13 17.34.00.022000000 | 0          | 0      | 1.717286944 | /rdbStation/NumericWritable     | {}             | {ok}       |
| 56  | 07-NOV-13 17.36.00.007000000 | 0          | 0      | 1.563038707 | /rdbStation/NumericWritable     | {}             | {ok}       |
| 57  | 07-NOV-13 17.38.00.028000000 | 0          | 0      | 1.413464427 | /rdbStation/NumericWritable     | {}             | {ok}       |
| 58  | 07-NOV-13 17.40.01.018000000 | 0          | 0      | 0.001343357 | /rdbStation/NumericWritable     | {}             | {ok}       |
| 59  | 07-NOV-13 17.42.00.517000000 | 1          | 0      | 2.121934891 | /rdbStation/AnotherNumericValue | {start}        | {ok}       |
| 60  | 07-NOV-13 17.42.00.015000000 | 0          | 0      | 2.121934891 | /rdbStation/NumericWritable     | {}             | {ok}       |
| 61  | 07-NOV-13 17.42.30.597000000 | 0          | 0      | 0.911328733 | /rdbStation/AnotherNumericValue | {}             | {ok}       |
| 62  | 07-NOV-13 17.43.00.667000000 | 0          | 0      | 0.148435533 | /rdbStation/AnotherNumericValue | {}             | {ok}       |

The data types of this descriptive table are:

| Datatypes of example |                    |          |           |             |
|----------------------|--------------------|----------|-----------|-------------|
|                      |                    |          |           |             |
| COLUMN NAME          | DATA TYPE          | NULLABLE | COLUMN ID | PRIMARY KEY |
| ID                   | NUMBER             | No       | 1         | Yes         |
| TIMESTAMP            | TIMESTAMP(6)       | Yes      | 2         |             |
| TRENDFLAGS           | NUMBER             | Yes      | 3         |             |
| STATUS               | NUMBER             | Yes      | 4         |             |
| VALUE                | FLOAT              | Yes      | 5         |             |
| HISTORY_ID           | VARCHAR2(500 BYTE) | Yes      | 6         |             |
| TRENDFLAGS_TAG       | VARCHAR2(500 BYTE) | Yes      | 7         |             |
| STATUS_TAG           | VARCHAR2(500 BYTE) | Yes      | 8         |             |

#### Figure 14 History numeric trend data types

The point type to table mapping required to achieve this type of export are described in the HISTORY\_TYPE\_MAP table:

#### Figure 15 History type map

| Data from HISTORY_TYPE_MAP        |                       |                            |                                                      |                           |                       |
|-----------------------------------|-----------------------|----------------------------|------------------------------------------------------|---------------------------|-----------------------|
|                                   |                       |                            |                                                      |                           |                       |
| ID ID_                            | TIMEZONE              | RECORDTYPE                 | VALUEFACETS                                          | TABLE_NAME                | DB_TIMEZONE           |
| 2 /rdbStation/AuditHistory        | Europe/London (+0/+1) | history:AuditRecord        |                                                      | HISTORYAUDITRECORD        | Europe/London (+0/+1) |
| 3 /rdbStation/BooleanWritable     | Europe/London (+0/+1) | history:BooleanTrendRecord | trueText=s:true falseText=s:false                    | HISTORYBOOLEANTRENDRECORD | Europe/London (+0/+1) |
| 4 /rdbStation/LogHistory          | Europe/London (+0/+1) | history:LogRecord          |                                                      | HISTORYLOGRECORD          | Europe/London (+0/+1) |
| 5 /rdbStation/NumericWritable     | Europe/London (+0/+1) | history:NumericTrendRecord | units=u:null;;;; precision=i:1 min=d:-inf max=d:+inf | HISTORYNUMERICTRENDRECORD | Europe/London (+0/+1) |
| 6 /rdbStation/StoreDoor           | Europe/London (+0/+1) | history:BooleanTrendRecord | trueText=s:Open falseText=s:Closed                   | HISTORYBOOLEANTRENDRECORD | Europe/London (+0/+1) |
| 7 /rdbStation/AnotherNumericValue | Europe/London (+0/+1) | history:NumericTrendRecord | units=u:null;;;; precision=i:1 min=d:-inf max=d:+inf | HISTORYNUMERICTRENDRECORD | Europe/London (+0/+1) |

#### The data types of this example are:

Figure 16 History type map data types

| Datatypes for HIS | STORY_TYPE_MAP     |          |           |             |
|-------------------|--------------------|----------|-----------|-------------|
|                   |                    |          |           |             |
| COLUMN NAME       | DATA TYPE          | NULLABLE | COLUMN ID | PRIMARY KEY |
| ID                | NUMBER             | No       | 1         | Yes         |
| ID_               | VARCHAR2(500 BYTE) | Yes      | 2         |             |
| TIMEZONE          | VARCHAR2(500 BYTE) | Yes      | 3         |             |
| RECORDTYPE        | VARCHAR2(500 BYTE) | Yes      | 4         |             |
| VALUEFACETS       | VARCHAR2(500 BYTE) | Yes      | 5         |             |
| TABLE_NAME        | VARCHAR2(500 BYTE) | Yes      | 6         |             |
| DB_TIMEZONE       | VARCHAR2(500 BYTE) | Yes      | 7         |             |

## Status and trend flags

Common to both types of History Export, the STATUS and STATUS\_FLAG columns represent the state of the point at the time the record was recorded where STATUS is the sum of the possible states.

### Status flags

| State # | State (tag) | State # | State (tag) | State # | State (tag)    |
|---------|-------------|---------|-------------|---------|----------------|
| 0       | {ok}        | 4       | {down}      | 32      | {overridden}   |
| 1       | {disabled}  | 8       | {alarm}     | 64      | {null}         |
| 2       | {fault}     | 16      | {stale}     | 128     | {unackedAlarm} |

For example:

| STATUS | STATUS_TAG                     |
|--------|--------------------------------|
| 15     | {disabled, fault, down, alarm} |
| 136    | (a;ar,. imacledA;ar,}          |

### Trend flags

The TRENDFLAGS and TRENDFLAGS\_TAG columns record event information about the history record, using the same 'sum' method described above.

| Trend # | Trend (tag)  | Trend # | Trend (tag) | Trend # | Trend (tag)    |
|---------|--------------|---------|-------------|---------|----------------|
| 1       | {start}      | 4       | {Hidden}    | 16      | {Interpolated} |
| 2       | {OutofOrder} | 8       | {Modified}  |         |                |

## Unix time conversion for MySQL

Unix time is a system for describing instants in time, defined as the number of seconds that have elapsed since 00:00:00 Coordinated Universal Time (UTC), Thursday, 1st January 1970. Unix time is a single signed integer number with which the driver time-stamps the Database records.

To convert Unix time into a readable date format in MySQL add the following query statement: FROM\_UNI-XTIME(TIMESTAMP/1000). This statement results in a timestamp with this syntax: YYYY-MM-DD HH:MM:SS. ssss

# Importing history data from an Rdbms database

Each of the following Rdbms device extensions has an associated history device extension, which you can configure and use to import data to a station from an Rdbms database and framework history file: MySQL, Oracle, and SqlServer. In the following steps, the term rdb database refers to any of these database types.

Step 1 Expand Drivers→RdbmsNetwork, expand your rdb database, right-click the Histories node in the Nav tree and click Views→Rdbms History Import Manager.

The Rdbms History Import Manager view opens.

Step 2 Click the **New** button

As an alternative to the **New** button and window, you can click the **Discover** button and browse to find and select the history file to import.

The **New** window opens.

Step 3 Select Rdb History Import (the default) from the Type to Adddrop-down list and enter the number of import descriptors to add in the Number to Add property.

You need to add one unique import descriptor for each history file to import.

Step 4 To continue, click **Ok**.

A second **New** window opens.

Step 5 Use Key Column 1 and Key Column 2 to create a unique identifier for the imported data.

If you leave the key columns blank, the driver automatically uses the first column in the row as the primary key.

Key Column 2 is optional. Use it when you need an additional data item to establish a unique composite key.

The key columns you define (using the Key Column 1 and 2 properties) may not actually be primary keys, although they often are.

An example situation where a single column cannot uniquely identify each row in a table might be a table of fan motor types with columns for "manufacturer", "model" and "maximum speed". To identify each row, you need to look at both the manufacturer and the model. These two columns would be the Key Column1 and Key Column2 columns. Only with both of them can you identify any given row, since individually neither column is unique.

Step 6 If you may need more than two key columns to specify a unique key, add another key column slot from the RdbmsPointQuery **Slot Sheet** view.

| O Property   | 6    | keyColumn1 | Key Column1 | Frozen |   | baja:String |
|--------------|------|------------|-------------|--------|---|-------------|
| O Property   | 7    | keyColumn2 | Key Column2 | Frozen |   | baja:String |
| O Action     | 8    | execute    | Execute     | Frozen | а | void (void) |
| 👫 Add Slo    | t    |            |             |        |   | ×           |
| Name         | mn 3 |            |             |        |   |             |
| Type<br>baja |      |            | String      |        |   | - (h -      |
|              |      | _          | OK Cance    | l      |   |             |

Step 7 Configure the other import properties, and click **Ok**.

The new history import descriptor(s) appears in the **Database** (lower) pane.

- Step 8 Do one of the following to initiate an import action:
  - Select one or more history descriptors in the database pane and click the Archive button.
  - Right-click on a single history descriptor in the database pane and click Actions → Execute.
  - Using the Daily or Interval settings, as set in the New or Edit windows, allow the import to occur, as scheduled.

The **Database** pane displays the status and time of the last import action in the Status and Last Success columns, respectively. Each import descriptor appears under the **History** node in the Nav tree.

# Updating an existing database to support Unicode and UTC

The computing industry standard known as Unicode handles text expressed in most of the world's writing systems. UTC (Coordinated Universal Time) is the primary time standard by which the world regulates clocks. It does not observe daylight saving time. This procedure updates a database to support Unicode and UTC.

**Prerequisites:** Before connecting to your database for the first time you enabled Use Unicode Encoding Scheme.

Step 1 Back up the database(s) to update.

**CAUTION:** This Unicode and UTC upgrade procedure is one-way only and cannot be reversed. It is highly recommended that you back up the database(s) prior to running the wizard.

Step 2 Right-click the RdbmsNetwork node in the Nav tree and click Update Wizard

The Database Update Wizard window opens to the the Select Update Procedures window.

Step 3 Enable one or both properties and click Next.

The wizard displays one or more databases to be updated to Unicode.

Step 4 Select the database(s) to update to Unicode and click **Next**.

The wizard completes the update and displays the results for review.

Step 5 To continue, click **Next**.

If you enabled both options, the wizard displays one or more databases to be updated to UTC.

- Step 6 Select the database(s) to update to UTC and click **Next**.
  - If you updated UTC, the wizard opens the **Timezone Update Timestamp Storage Policy** view.
- Step 7 To define the storage policy, select one or the other of the options and click **Next**.

The wizard completes the update and displays the results for review.

Step 8 To complete the update, click **Finish**.

If you updated to Unicode, the wizard automatically sets the Use Unicode Encoding Scheme property on the database Property Sheet to true.

If you updated to UTC, the wizard automatically sets the **Timestamp Storage** property on the database **Property Sheet** to true and sets this property to read-only. To make **Timestamp Stor**age writable again, right-click the database device and click **Actions**-Allow Dialect **Modifications**.

When the procedures and databases have been specified in the Update Wizard, the updates are submitted as jobs to the Job Service. The Update Wizard processes the database tables and changes the data types of string-valued columns to the NVARCHAR data types and adjusts the database timestamps to UTC time. The wizard provides visibility on the progress of individual jobs. At a later stage, you can view the jobs in the Job Service. The update operations either complete entirely or roll back entirely if any error occurs.

# Updating existing Orion databases to support Unicode

This procedure is for databases that are currently without UTF-8 support.

- Step 1 Right-click the rdb Database node in the Nav tree and click **Views→Property Sheet**.
- Step 2Enable the Use Unicode Encoding Scheme property (set its value to true).This property must be set to true before you configure the Orion properties.
- Step 3 Open the orion palette and drag the **OrionMigrator** to the **RdbmsNetwork** node in the Nav tree.
- Step 4 Configure the **OrionMigrator** component properties and click **Save**.

# Chapter 3 Components

#### Topics covered in this chapter

- ♦ rdb module
- rdb database modules
- orion module
- Properties dictionary

Components include services, folders and other model building blocks associated with a module. You may drag them to a **Property** or **Wire Sheet** from a palette.

Descriptions included in the following topics appear as context-sensitive help topics when accessed by:

- Right-clicking on the object and selecting Views→Guide Help
- Clicking Help→Guide On Target

## rdb module

This module provides components for updating RDBMS histories.

These components are required to upgrade an older RDBMS to handle the Unicode text required by most of the world's writing systems and the time standard by which the world regulates clocks.

## **HistoryUnicodeUpdater**

This component is available on the **rdb** module Palette view. Its granular and discrete functions serve as an alternative to using the Update Wizard. You can use the **Database Ords** property in this component to add one or more database paths to the Updater.

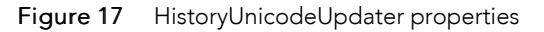

| HistoryUnicodeUpdater (History Unicode Updater) |           |   |   |  |  |  |
|-------------------------------------------------|-----------|---|---|--|--|--|
| 📔 Database Ords                                 |           | ۲ | × |  |  |  |
|                                                 | C Refresh |   |   |  |  |  |

You access this property by double-clicking the HistoryUnicodeUpdater node in the Nav tree.

Individual properties are documented in the Properties Dictionary (in this guide).

## HistoryTimezoneUpdater

This component is available on the **rdb** module Palette view. You can use the **Database Ords** property in this component to add one or more database paths to the Updater.

#### Figure 18 HistoryTimezoneUpdater properties

| HistoryTimez | oneUpdater (History Timezone Updater)              |            |   |
|--------------|----------------------------------------------------|------------|---|
| ) Database   | Ords                                               | <b>(+)</b> | × |
| Current T    | imestamp Storage Policy History Config Time Zone 🔹 |            |   |
|              | C Refresh Save                                     |            |   |

You access these properties by double-clicking the **HistoryTimezoneUpdater** node in the Nav tree.

This component's functionality is identical to that achieved by using the Update Wizard. It is available via the palette to provide granular and discrete functionality as an alternative to using the Update Wizard.

Individual properties are documented in the *Properties Dictionary* (in this guide).

## rdb database modules

These modules provide the primary RDBMS components for setting up the RDBMS network, databases and extensions.

The RDBMS modules include these palettes, each of which supports a relational database:

- rdbHsqlDb
- rdbMySQL
- rdbOracle
- rdbSqlDerver

## RdbmsNetwork

Like other framework networks, this component provides a top-level component for all Rdbms driver components. In keeping with the standard framework driver architectural model, many of the RdbmsNetwork components, device extensions, and views resemble those in other drivers.

The RdbmsNetwork **Property Sheet** view and the NiagaraNetwork property sheet share common properties described in the *Niagara Drivers Guide*.

| MySQLDatabase (MySQL Database) |                          |
|--------------------------------|--------------------------|
| Carl Status                    | {ok}                     |
| 📄 Enabled                      | 🔵 true 🔽                 |
| Fault Cause                    |                          |
| 🕨 🖵 Health                     | Fail [null]              |
| Alarm Source Info              | Alarm Source Info        |
| 🗎 Host Address                 | IP 🗸 localhost 📎 🕐 🗸     |
| Use Encrypted Connection       | 🛑 false 🔍                |
| 📔 User Name                    | root                     |
| Password                       | •••••                    |
| 🕨 🚰 Worker                     | Rdbms Worker             |
| Export Mode                    | By History Id 🗸          |
| 📔 Use Unicode Encoding Scheme  | 🛑 false 🔍                |
| Points                         | Rdbms Point Device Ext   |
| 📔 Sql Scheme Enabled           | 🔵 true 🗸                 |
| 🕨 🔍 Rdb Security Settings      | Rdb Security Settings    |
| 📔 Database Name                | Schema 1                 |
| Port                           | 3306                     |
| Histories                      | MySQL History Device Ext |
| Extra Connection Properties    |                          |
| 📔 My Sql Server Cert           | ▼                        |
|                                | C Refresh                |

#### Figure 19 Example of an rdb Database Property Sheet

You access this view by expanding the **Drivers→RdbmsNetwork**, right-clicking your rdb Database and clicking **Views→Property Sheet**.

Individual properties are documented in the *Properties Dictionary* (in this guide).

## RdbmsFolder

This component is used to organize databases under an **RdbmsNetwork**.

You create this folder using the **New Folder** button in the **Device Manager** view for any **RdbmsNetwork**.

## HsqlDatabase

This component models an HsqlDb (Hyperthreaded Structured Query Language Database) relational database in a remote controller station. The HSQL Development Group maintains the standard for this database, which is available under a BSD type (free) license. The rdbHsqlDb palette provides the framework's HsqlDatabase component.

#### Figure 20 HsqlDatabase Property Sheet

| Î | HsqlDbDatabase (Hsql Database) |                            |
|---|--------------------------------|----------------------------|
|   | 📔 Status                       | {ok}                       |
|   | Enabled                        | 🔵 true 🔍                   |
|   | Fault Cause                    |                            |
| Þ | 🖵 Health                       | Ok [17-Sep-18 3:01 PM IST] |
| ₽ | Alarm Source Info              | Alarm Source Info          |
|   | Use Encrypted Connection       | 🛑 false 🔻                  |
|   | 📔 User Name                    |                            |
|   | Password                       | •••••                      |
| ₽ | 🖉 Worker                       | Rdbms Worker               |
|   | Export Mode                    | By History Id 👻            |
|   | Use Unicode Encoding Scheme    | false                      |
|   | 📔 Timestamp Storage            | Dialect Default            |
| Þ | Points                         | Rdbms Point Device Ext     |
|   | 📔 Sql Scheme Enabled           | 🛑 false 🔍                  |
| Þ | 🔍 Rdb Security Settings        | Rdb Security Settings      |
|   | Base Directory                 | file:^^hsqldb              |
|   | 📔 Database Name                | hsqldatabase               |
| Þ | 🔒 HsqlDbDatabase               | Hsql Database              |

You access the properties to configure the driver for this database by expanding **Drivers→RdbmsNetwork**, and double-clicking the **HsqlDatabase** node in the Nav tree.

Individual properties are documented in the Properties Dictionary (in this guide).

## **MySQLDatabase**

This component models a MySQL relational database, which is an Oracle Corporation relational database management system (RDBMS) that requires a GPL or proprietary license. It is available in the **rdbMySQL** palette.

| SqlServerDatabase (Sql Server Dat | abase)                        |
|-----------------------------------|-------------------------------|
| 🗎 Status                          | {ok}                          |
| Enabled Enabled                   | 🔵 true 🔍                      |
| 📔 Fault Cause                     |                               |
| 🕨 🖵 Health                        | Fail [null]                   |
| Alarm Source Info                 | Alarm Source Info             |
| Host Address                      | IP 🔻 🛞 🕶                      |
| Use Encrypted Connection          | 🛑 false 🔍                     |
| 👕 User Name                       |                               |
| Password                          |                               |
| 🕨 🚰 Worker                        | Rdbms Worker                  |
| 证 Export Mode                     | By History Id 🗸               |
| 📔 Use Unicode Encoding Scheme     | 🛑 false 🔍                     |
| 📔 Timestamp Storage               | Dialect Default 🗸             |
| Points                            | Rdbms Point Device Ext        |
| 📔 Sql Scheme Enabled              | 🛑 false 🔽                     |
| 🔍 Rdb Security Settings           | Rdb Security Settings         |
| 📔 Instance Name                   |                               |
| Port                              | 1433                          |
| Histories                         | Sql Server History Device Ext |
| Extra Connection Properties       |                               |
| 🗎 Version                         | SQL Server 2008/2012 🗸        |
| Connector                         | Jtds 🗸                        |
| 0                                 | Refresh Save                  |

Figure 21 MySQLDatabase Property Sheet

You access the properties to configure the driver for this database by expanding **Drivers→RdbmsNetwork**, and double-clicking the **MySQLDatabase** node in the Nav tree.

Individual properties are documented in the Properties Dictionary (in this guide).

### **MySQL** Histories

This component is the MySQL implementation of HistoryDeviceExt. It is a child of a **MySQLDatabase** that configures when to create a history and what time information to add to each history record..

Figure 22 MySQL History Property Sheet

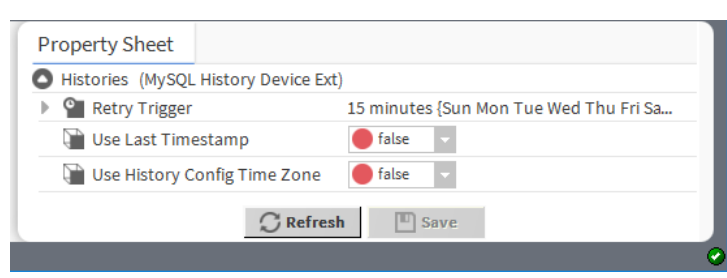

You access Histories properties by expanding **Drivers→RdbmsNetwork→MySQLDatabase** followed by right-clicking **Histories** and clicking **Views→Property Sheet** 

This container itself contains the **Retry Trigger** container.

Individual properties are documented in the Properties Dictionary (in this guide).

## OracleDatabase

This component models an Oracle relational database management system (RDBMS) that requires a proprietary license. It is available in the **rdbOracle** palette.

Figure 23 Oracle Database Property Sheet

| 🖀 OracleDatabase (Oracle Database) |                            |
|------------------------------------|----------------------------|
| 📔 Status                           | {ok}                       |
| Enabled                            | 🔵 true 🗸                   |
| 📔 Fault Cause                      |                            |
| 🕨 🖵 Health                         | Ok [17-Sep-18 4:08 PM IST] |
| Alarm Source Info                  | Alarm Source Info          |
| 📔 Host Address                     | IP 🗸 localhost 📎 🕲 -       |
| Use Encrypted Connection           | 🛑 false 🔻                  |
| 📔 User Name                        | root                       |
| Password                           | •••••                      |
| 🕨 🧬 Worker                         | Rdbms Worker               |
| Export Mode                        | By History Type 👻          |
| 📔 Use Unicode Encoding Scheme      | 🛑 false 👻                  |
| 📔 Timestamp Storage                | Dialect Default 🗸          |
| Points                             | Rdbms Point Device Ext     |
| 📔 Sql Scheme Enabled               | 🔵 true 🗸                   |
| 🕨 🔍 Rdb Security Settings          | Rdb Security Settings      |
| Port                               | 1521                       |
| 📔 Service Name                     |                            |
| Histories                          | Oracle History Device Ext  |
| $\bigcirc$ Refre                   | sh 🔲 Save                  |

You access the properties to configure the driver for this database by expanding **Drivers→RdbmsNetwork**, and double-clicking the **OracleDatabase** node in the Nav tree.

Individual properties are documented in the Properties Dictionary (in this guide).

### **OracleHistoryDeviceExt**

This component is the Oracle implementation of HistoryDeviceExt, and a child of a the OracleDatabase component.

Figure 24 Oracle history device extension properties

| Histories (Oracle Histo | ory Device Ext)                                                              |
|-------------------------|------------------------------------------------------------------------------|
| Retry Trigger           | 15 minutes {Sun Mon Tue Wed Thu Fri Sa                                       |
|                         | Interval 00000h 15m 00s 🚽 [1ms-+inf]                                         |
| 👕 Trigger Mode          | Interval 🗸 Time Of Day 🗌 Start Time 12:00:00 AM EDT End Time 11:59:59 PM EDT |
|                         | Days Of Week 🕑 Sun 🕑 Mon 🕑 Tue 🕑 Wed 🕑 Thu 🕑 Fri 🕑 Sat                       |
| 🗎 Last Trigger          | null                                                                         |
| 📔 Next Trigger          | 31-Dec-9999 11:59 PM UTC                                                     |
| 📔 Use Last Timestan     | np 🔴 false 💌                                                                 |
| Use History Config      | ; Time Zone 🥚 false 💌                                                        |
|                         |                                                                              |

The History Device Extension is fully described in the *Niagara Drivers Guide*. It is not available on the HsqlDbDatabase device since this database may not be used to import or export histories.

Individual properties are documented in the Properties Dictionary (in this guide).

## SqlServerDatabase

This component models an Microsoft SQL Server database versions: SqlServer 2000, SqlServer 2005, SqlServer 2008, SqlServer 2008 R2 and SqlServer 2012. It is available in the rdbSqlServer palette.

Figure 25 SqlServerDatabase Property Sheet

| SqlServerDatabase (Sql Server Dat | tabase)                       |
|-----------------------------------|-------------------------------|
| Tatus Status                      | {ok}                          |
| Enabled                           | 🔵 true 🔍                      |
| 📔 Fault Cause                     |                               |
| 🖵 Health                          | Fail [null]                   |
| Alarm Source Info                 | Alarm Source Info             |
| 🗎 Host Address                    | IP 🗸 🚫 🗸                      |
| Use Encrypted Connection          | 🛑 false 🗸                     |
| 🗎 User Name                       |                               |
| Password                          |                               |
| 🖨 Worker                          | Rdbms Worker                  |
| 🗎 Export Mode                     | By History Id 🚽               |
| Use Unicode Encoding Scheme       | 🛑 false 🔻                     |
| 📔 Timestamp Storage               | Dialect Default 🗸             |
| Points                            | Rdbms Point Device Ext        |
| 📔 Sql Scheme Enabled              | 🛑 false 🔍                     |
| 🔍 Rdb Security Settings           | Rdb Security Settings         |
| 📔 Instance Name                   |                               |
| Port 👔                            | 1433                          |
| O Histories                       | Sql Server History Device Ext |
| Extra Connection Properties       |                               |
| Version                           | SQL Server 2008/2012 🗸        |
| Connector                         | Jtds 👻                        |
| 0                                 | Bafrash Sava                  |

You access the properties to configure the driver for this database by expanding **Drivers→RdbmsNetwork**, and double-clicking the **SqlServerDatabase** node in the Nav tree.

The Rdbms driver does not support Windows Authentication alone. You must have selected SQL Server Authentication (mixed mode) for any user of this database. This is an SQL Server login property, not a Niagara property.

Individual properties are documented in the Properties Dictionary (in this guide).

#### SqlServerHistoryDeviceExt

This component is the SqlServer implementation of HistoryDeviceExt. It is a child of an SqlServerDatabase.

#### Figure 26 SqlServer History Property Sheet

A Histories (Sql Server History Device Ext)

| - |                                |                                      |
|---|--------------------------------|--------------------------------------|
| ₽ | Retry Trigger                  | 15mins {Sun Mon Tue Wed Thu Fri Sat} |
|   | 📔 Use Last Timestamp           | 🔵 true 🔽                             |
|   | 📔 Use History Config Time Zone | 🔵 true 🔽                             |
| ₽ | ▲ Station_practice_LogHistory  | Sql Server History Export            |
| ₽ | Station_practice_AuditHistory  | Sql Server History Export            |
|   |                                |                                      |
|   |                                |                                      |

Save

You access Histories properties by expanding **Drivers** - **RdbmsNetwork** - **SqlServerDatabase** followed by right-clicking **Histories** and clicking **Views** - **Property Sheet** 

This container itself contains the **Retry Trigger** container.

C Refresh

Individual properties are documented in the Properties Dictionary (in this guide).

### Worker container

This child component of all rdb Database devices manages the queue and worker for asynchronous operations on a single database.

Figure 27 Worker Property Sheet

| A Worker (Rdbms Worker) |               |      |           |
|-------------------------|---------------|------|-----------|
| 📄 Ma                    | ax Threads    | 1    | [1 - max] |
| 📄 Ma                    | ax Queue Size | 1000 | [1 - max] |

This component is available under any of the rdb (relational database) types: **OracleDatabase**, and **SqlServerDatabase**.

This component provides two properties for setting the maximum number of concurrent threads and for setting the maximum allowable queue size for the database connection. These worker properties are not pooled at the Network level, as with the NiagaraNetwork driver. Each database driver has its own thread pool setting.

Individual properties are documented in the Properties Dictionary (in this guide).

## RdbmsPointDeviceExt

This component provides point import capability for the various relational database drivers using methods and views that are similar to other proxy point driver views. It is available under most of the rdb (relational database) types, including OracleDatabase, SqlServerDatabase, and MySQLDatabase.

| 📰 Fuel Counter 1 (Rdbms P | Fuel Counter 1 (Rdbms Point Query)      |  |  |
|---------------------------|-----------------------------------------|--|--|
| 🗎 Status                  | {ok}                                    |  |  |
| 📔 Fault Cause             |                                         |  |  |
| Enabled                   | 🔵 true 🔽                                |  |  |
| 📔 Update Frequency        | 00001h 00m 00s 💐 [0ms-+inf]             |  |  |
| 📔 Last Update             | 17-Sep-2018 12:23 PM IST                |  |  |
| 🗎 Sql                     | Select 1 as myKey, SUM (Value) AS mySUM |  |  |
| 📔 Key Column1             | myKey -                                 |  |  |
| 📔 Key Column2             | ▼                                       |  |  |

#### Figure 28 Rdbms Point Query properties

You access these properties by expanding the **Drivers→RdbmsNetwork** node in the Nav tree, followed by expanding your rdbDatabase and the **Points** folder it contains, right-click the **RdbmsPointQuery** node, and click **Views→Property Sheet**.

The Sql property is a text editor used to create and display an entry for each Rdbms Point Query statement. Named columns are optional. Unnamed columns are displayed as "column1, column2, ..." and so on. Key columns are optional. If no key column is specified, the driver uses the first column as the primary key.

#### General information

With this component you can represent relational database cell values as proxy points. The RdbmsNetwork Driver requires no configuration. For more information, refer to "Using the Rdbms Point Device Extension", and "About the Points Extension" in the *Niagara Drivers Guide*.

The rdbDatabase devices resemble typical field-bus functionality in that Workbench represents them as devices. You can view all devices that are under the **RdbmsNetwork** in a **Device Manager** view, or in the Nav tree, with each device that is installed under the network representing an individual database type and connection.

The Rdbms Point Device Extension provides point import capability for the various relational database drivers using methods and views that are similar to other proxy point driver views. Using this point device extension to import points, you can represent relational database cell values as proxy points in Niagara, as shown below.

Figure 29 Rdbms points
Rdbms Point Device Ext \_\_\_\_\_\_ V 🙂 Points
Rdbms Point Query \_\_\_\_\_ V 🔛 Fuel Counter 1
Rdbms Points \_\_\_\_\_ V 🕄 StringPoint

The Rdbms Point Device Extension (RdbmsPointDeviceExt) may contain one or more Rdbms Point Query properties (depending on how many you add). Individual points are then added under each individual Rdbms Point Query property using the discover and add process available in the Rdbms Point Query Manager view. Rdbms Points are always organized under their parent Rdbms Point Query in the Nav tree and are also displayed in the Database pane of the Rdbms Point Query Manager view.

### Point container similarities (compared to other drivers)

Like other Point Device Extensions, the Rdbms Point Device Extension:

- is a required (frozen) slot on the Rdbms Point Device component it's always there, you cannot delete it.
- displays as a typical Points node under its appropriate RdbmsNetwork driver.
- is a container component, having several special views.

- is a parent of proxy points.
- has a default manager view (the Rdbms Point Device Ext Manager view) and uses Discover, Add, and New buttons to add proxy points.

#### Point container differences (compared to other drivers)

Unlike other Point Device Extensions, the Rdbms Point Device Extension:

- has a unique default view the Rdbms Point Device Extension Manager view.
- has a unique child component the Rdbms Point Query component.
- has proxy points under the Rdbms Point Device Extension that are read-only; you cannot write to the Rdbms using these points.
- has proxy points under the Rdbms Point Device Extension that use recorded database values not live values. It is possible to have points from the database update very frequently, depending on database archiving and updating parameters, but the data are always coming from a secondary source the database, not a control point.

## RdbmsPointQuery

This component is a container and a child of the Rdbms Point Device Extension (**Points** folder). You use it to construct and execute queries against any database to which you have access and sufficient privileges.

Figure 30 RdbmsPointQuery Property Sheet

| 🗄 Fuel Counter 1 (Rdbms P | Fuel Counter 1 (Rdbms Point Query)      |  |  |  |  |
|---------------------------|-----------------------------------------|--|--|--|--|
| 🗎 Status                  | {ok}                                    |  |  |  |  |
| Fault Cause               |                                         |  |  |  |  |
| 📔 Enabled                 | 🔵 true 🔍                                |  |  |  |  |
| 🗎 Update Frequency        | 00001h 00m 00s al [0ms-+inf]            |  |  |  |  |
| 🗎 Last Update             | 17-Sep-2018 12:23 PM IST                |  |  |  |  |
| 🗎 Sql                     | Select 1 as myKey, SUM (Value) AS mySUM |  |  |  |  |
| 📔 Key Column1             | myKey 🗸                                 |  |  |  |  |
| 📔 Key Column2             | ▼                                       |  |  |  |  |

You access these properties by expanding Drivers $\rightarrow$ RdbmsNetwork followed by expanding your rdb Database node, expanding the Points folder, right-clicking an RdbmsPointQuery folder and clicking View-s $\rightarrow$ Property Sheet.

The **Points** folder (Rdbms Point Device Extension) is unlike point device extensions associated with other driver types. This point device extension uses the Rdbms Point Query component to filter database records to provide candidate records for proxy points.

The **Sql** property contains the query statement. You can execute this query manually and also set a regular interval time for updates using the **Update Frequency** property.

Individual properties are documented in the Properties Dictionary (in this guide).

## **Rdb Security Settings**

This property configures security settings for the relational database.

Figure 31 Rdb Security Settings properties

| Property  | Sheet                              |       |
|-----------|------------------------------------|-------|
| 🔍 Rdb Sec | urity Settings (Rdb Security Setti | ings) |
| Pas:      | skey ••••••                        |       |
|           | C Refresh                          |       |

To access this property, expand **Config→Drivers→RdbmsNetwork**, expand a MySql database and doubleclick **Rdb Security Settings**.

Individual properties are documented in the Properties Dictionary (in this guide).

## orion module

This module configures the framework's Orion database. This general-purpose uncertain database system unifies the modeling of probabilistic data across the framework.

## **Orion API**

The Orion API (Application Programming Interface) provides commands to embed in applications that invoke orion module functions.

#### BRdbms

This function existed in earlier (before Niagara 4.6) versions of the framework to model an Rdbms database for supporting SQLServer and Oracle database implementations. Applications (including stations running on smaller controllers) are able to implement O/R mapping and maintain database independence by running a local instance of any of the following RDBMS types: HSQLDB, MySQL, Oracle, or SQL Server

#### BOrionService

This service allows a station and its applications to use a local Orion relational database running in controllers (including embedded controllers) to manage and display distributed-system (or distributed-application) information. This managed and configurable information includes certain types of component data that are well suited for the relational model.

### BIOrionApp

This is an installable application with a set of Orion object types for managing data in the Orion database.

#### BOrionSpace

This function provides component space for storing Orion objects. Other types of space include: History, File, and Virtual space. An example ORD using the orion space is: local: |fpx:|propm://HsqlData-base/hierarchy/NodeType.

### BOrionObject

This is a common subclass for all objects stored in the Orion database. It represents an Orion object and its associated database.

#### OrionSession

This is a CRUD (Create, Read, Update and Delete) interface for interacting with the Orion database and managing object persistence.

## OrionService

This component under the Service node in the Nav tree enables the Orion database in a station. It uses a local relational database running in a controller (including embedded controllers) to manage and display distributed-system (or distributed-application) information. This managed and configurable information includes certain types of component data that are well suited for the relational model. It is available in the **orion** palette.

Figure 32 Orion Service Property Sheet

| R ( | CrionService (Orion Service) |                                                 |     |   |  |
|-----|------------------------------|-------------------------------------------------|-----|---|--|
|     | 🗎 Status                     | {ok}                                            |     |   |  |
|     | Fault Cause                  |                                                 |     |   |  |
|     | Enabled                      | 🔵 true 🗸                                        |     |   |  |
|     | 🗎 Audit Mode                 | None 👻                                          |     |   |  |
| -   | 👥 DynamicTable               | Dynamic Table                                   |     |   |  |
|     | lcon                         | <pre>module://icons/x16/widgets/table.png</pre> |     |   |  |
|     | 📄 Row Type                   | :                                               |     |   |  |
|     | Db Ord 📔                     | null                                            | - 📹 | ► |  |
|     | App Ord                      | null                                            | -   |   |  |
|     | Report Type                  | Optimized 👻                                     |     |   |  |
|     |                              | 💭 Refresh 🔳 Save                                |     |   |  |

To access the Orion properties, expand Services, and double-click the OrionService node in the Nav tree.

Orion is an Object-Relational (O/R) mapping architecture provided to support distributed-applications, large systems, and other applications that may benefit from having relational data modeled as framework objects. Object-Relational Mapping does not replace the config.bog (station) file, but provides for the creation of a new space, the Orion space, that is stored outside the station database file (like histories, files, and mod-ules). This functionality includes a means for alternative and multiple system hierarchy displays that can be used for data presentation, system identification, and navigation.

Individual properties are documented in the Properties Dictionary (in this guide).

## DynamicTable

This component configures, retrieves and displays data from relational database tables or from other application services. The Dynamic Table has a configuration view (Dynamic Table Config) and a table view (Dynamic Table). It is available in the orion palette.

| Figure 33 | Dynamic | Table | properties |
|-----------|---------|-------|------------|
|-----------|---------|-------|------------|

| == | 📰 DynamicTable (Dynamic Table) |                                      |  |   |   |  |
|----|--------------------------------|--------------------------------------|--|---|---|--|
|    | lcon                           | module://icons/x16/widgets/table.png |  |   |   |  |
|    | 🗎 Row Type                     | :                                    |  |   |   |  |
|    | Db Ord 📔                       | null                                 |  |   |   |  |
|    | App Ord                        | null                                 |  | • | ▶ |  |
|    | 📔 Report Type                  | Optimized 🗸                          |  |   |   |  |
|    |                                | C Refresh                            |  |   |   |  |

You drag a **DynamicTable** component from the **orion** palette to a location in your station and then configure the component to display data from either an application that is using relational data or directly from a relational database.

These properties are documented in the *Properties Dictionary* in this guide.

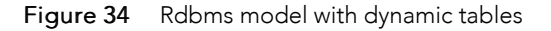

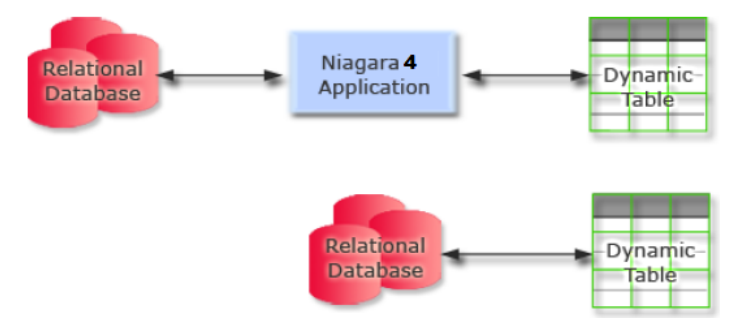

Individual properties are documented in the *Properties Dictionary* (in this guide).

## FoxOrionDatabase

This component represents the Orion database. It contains the individual Orion Module Types. It appears in the Nav tree directly under the OrionRoot node and is not visible in the orion palette.

## OrionModule

This component represents a module with types registered in an Orion database. The orion-OrionModule is not visible in the orion palette.

## OrionRoot

This component is the root component of an Orion component space. It contains the individual databases that are managed by the OrionService. The orion-OrionRoot component appears in the Nav tree directly under the station when the Orion service is configured and is not visible in the orion palette.

## OrionType

This component is a wrapper for Orion Types, which display in the **Orion Type Summary** view and **Orion Type Table** view. The orion-OrionType component is not visible in the orion palette.

## **OrionMigrator**

This component, available in the orion palette, is used to migrate existing Orion database data without UTF-8 support into a new RdbmsDevice, which does support the UTF-8 Unicode Encoding Scheme.

#### Figure 35 Orion migrator properties

| Property Sheet                |                |   |   |  |  |  |
|-------------------------------|----------------|---|---|--|--|--|
| CionMigrator (Orion Migrator) |                |   |   |  |  |  |
| 🗎 Status                      | {ok}           |   |   |  |  |  |
| 📔 Fault Cause                 |                |   |   |  |  |  |
| Enabled                       | 🔵 true 🔍       |   |   |  |  |  |
| 📔 New Db Ord                  | null           | - |   |  |  |  |
| Old Db Ord                    | null           | - | • |  |  |  |
| 隌 App Ord List                | ⊙ 🗙            |   |   |  |  |  |
| Migration Type                | New Database 🔹 |   |   |  |  |  |
| Records Moved                 | 0              |   |   |  |  |  |
| 📔 Result                      |                |   |   |  |  |  |
|                               |                |   |   |  |  |  |
| 4                             |                |   |   |  |  |  |
|                               | C Refresh      |   |   |  |  |  |
|                               |                |   |   |  |  |  |

Individual properties are documented in the *Properties Dictionary* (in this guide).

# **Properties dictionary**

This topic documents the properties used to configure database and other components.

| Property and where to find it                                                                     | Value                                  | Description                                                                                                    |
|---------------------------------------------------------------------------------------------------|----------------------------------------|----------------------------------------------------------------------------------------------------|
| App Ord (right-<br>click DynamicTable<br>in the Nav tree and<br>click Views→AX<br>Property Sheet) | ord                                    | Specifies an ord path to an application. Either this property or<br>the Db Ord property (but not both) are required for linking the<br>DynamicTable to a database.                                                                                                    |
| App Ord List (Or-<br>ion Migrator)                                                                | text                                   | Lists application locations.                                                                                                    |
| Audit Mode                                                                                        | drop-down list (de-<br>faults to None) | Configures the type of audit.                                                                                                    |
|                                                                                                   |                                        | Audit Event                                                                                                    |
|                                                                                                   |                                        | Database Record                                                                                                    |
|                                                                                                   |                                        | Both                                                                                                    |
| Base Directory<br>(HsqlDb device<br>only)                                                         | file path                              | Defines the path that points to the location of the Hsql data-<br>base. A typical configuration is to create a folder directly under<br>the station (in the file space). For example, if the folder is<br>named "hsqldb", a path to the folder is specified as file:<br>^hsqldb. |

| Property and<br>where to find it                                                                | Value                                                                        | Description                                                                                                    |  |  |
|-------------------------------------------------------------------------------------------------|------------------------------------------------------------------------------|----------------------------------------------------------------------------------------------------|--|--|
| Capacity (New im-                                                                               | drop-down list                                                               | Configures the number of records to import.                                                                                                    |  |  |
| port histories<br>window)                                                                       |                                                                              | Unlimited places no limit on the size of the import.                                                                                                    |  |  |
|                                                                                                 |                                                                              | Record Count opens a property to define the number of re-<br>cords (defaults to 500).                                                                                                    |  |  |
| Connector (SqlSer-<br>verDatabase only)                                                         | drop-down list (de-<br>faults to Jtds)                                       | Selects a JDBC (Java Data Base Connectivity) driver to connect the framework to a Microsoft SQL Server database.                                                                                                    |  |  |
|                                                                                                 |                                                                              | $\tt Jtds$ selects the jTDS (Java Tabular Data Stream) open-source driver.                                                                                                    |  |  |
|                                                                                                 |                                                                              | ${\tt Mssql}$ selects the JDBC driver provided by Microsoft.                                                                                                    |  |  |
| Current Timestamp<br>Storage Policy (His-<br>toryTimezoneUp-<br>dater)                          | drop-down list                                                               | Selects the policy that defines the time zone: Station Time Zone or History Config Time Zone.                                                                                                    |  |  |
| Database Name (<br>HsqlDb and<br>MySQL Database<br>devices only)                                | text                                                                         | Defines the name of the MySQL database.                                                                                                    |  |  |
| Database Ords<br>(HistoryUnico-<br>deUpdater, Histo-<br>ryTimezoneUpdat-<br>er)                 | ord                                                                          | Specifies an ord path to the appropriate updater(s).                                                                                                    |  |  |
| Days of the Week                                                                                | radio buttons                                                                | Selects specific days of the week to perform a task, such as sampling data for histories.                                                                                                    |  |  |
| Db Ord (right-click<br>DynamicTable in<br>the Nav tree and<br>click Views→Ax<br>Property Sheet) | ord                                                                          | Specifies an ord path to the relational database. Either this property or the App Ord property (but not both) are required for linking the DynamicTable to a database. With the <b>Orion-Service</b> installed, you can use a chooser to select the database under the <b>DynamicTable</b> node. |  |  |
| Enabled                                                                                         | true <b>or</b> false                                                         | Activates (true) and deactivates (false) use of the network, device, point and component.                                                                                                    |  |  |
| Execution Time<br>(New import histor-<br>ies window)                                            | drop-down list and<br>additional time<br>properties                          | Configures when to import the history.                                                                                                    |  |  |
| Export Mode (da-<br>tabase device                                                               | drop-down list                                                               | Specifies how histories are exported to the specified database.                                                                                                    |  |  |
| components)                                                                                     |                                                                              | ${\tt By History Id}$ exports one table per History Id. This is the default value setting.                                                                                                    |  |  |
|                                                                                                 |                                                                              | By History Type exports one table per History Type. This option may make the data easier to query once exported.                                                                                                    |  |  |
| Extra Connection<br>Properties (MySQL<br>and SqlServer devi-<br>ces only)                       | normally left blank;<br>if used takes the<br>format: parame-<br>ter1=value1; | Additional parameters, which not required for a normal con-<br>nection to the database. The driver passes this information in<br>plain text to the database. A description of these parameters<br>is beyond the scope of this document, however, they can be                                     |  |  |

| Property and<br>where to find it                                                                  | Value                                  | Description                                                                                                    |  |
|---------------------------------------------------------------------------------------------------|----------------------------------------|----------------------------------------------------------------------------------------------------|--|
|                                                                                                   | parameter2=val-<br>ue2;etc.            | used for advanced diagnostics or tuning under the guidance of a support channel.                                                                                                    |  |
| Fault Cause                                                                                       | read-only                              | Indicates the reason why a system object (network, device,<br>component, extension, etc.) is not working properly (in fault).<br>This property is empty unless a fault exists.                                                                                                    |  |
| Full Import On Ex-<br>ecute (New import<br>histories window)                                      | drop-down list                         | Specifies to import either the full database (up to the specified limit) or only the new data on each successive import action.                                                                                                    |  |
| Full Policy (New import histories                                                                 | drop-down list (de-<br>faults to Roll) | Determines what happens when the station database reaches the maximum number of records it can hold.                                                                                                    |  |
| window)                                                                                           |                                        | Roll overwrites the oldest records with the new ones.                                                                                                    |  |
|                                                                                                   |                                        | Stop terminates the import job.                                                                                                    |  |
| History Id (New im-<br>port histories<br>window)                                                  | two text boxes                         | Specifies the station name and history name into these two fields.                                                                                                    |  |
| Host Address (da-<br>tabase device<br>components)                                                 | IP address                             | Sets the IP address or hostname of the computer platform<br>where the database resides. A Dialup selection option is avail-<br>able, if required. This property does not apply to the MySQL<br>device.                                                                                                    |  |
| Icon (right-click Dy-<br>namicTable in the<br>Nav tree and click<br>Views→AX Prop-<br>erty Sheet) | file path                              | Designates a graphic icon to associate with a dynamic table.                                                                                                    |  |
| Instance Name<br>(SqlServerData-<br>base device only)                                             | text                                   | Configures a connection to a SqlServer database if the user<br>has not been previously set up in the SqlServer with a default<br><b>Database Name</b> or <b>Instance Name</b> , or to connect to a name<br>that is not the default. If a default name has been set up and<br>you need to connect to it, you can leave this property blank. |  |
| Interval (New im-                                                                                 | drop-down list (de-                    | Configures when the system creates a history record.                                                                                                    |  |
| port histories<br>window)                                                                         | <b>faults to</b><br>irregular)         | irregular creates records randomly.                                                                                                    |  |
|                                                                                                   | · ·                                    | regular opens an additional property for selecting a regular interval.                                                                                                    |  |
| Key Column 1<br>(New Rdbms Point<br>Query window)                                                 | drop-down list                         | Defines the primary key for imported data. This key uniquely<br>identifies each row in a database table. It might be part of the<br>data record itself (for example, a unique user id) or an extra<br>piece of information that is not related to the actual data<br>record.                                                               |  |
|                                                                                                   |                                        | A primary key can consist of Key Column 1 and 2, creating a composite key.                                                                                                    |  |
| Key Column 2<br>(New Rdbms Point<br>Query window)<br>(optional)                                   | drop-down list                         | Augments <b>Key Column 1</b> when <b>Key Column 1</b> is not enough to establish a unique key for each imported data record.                                                                                                    |  |

| Property and<br>where to find it                                          | Value                                                                                                    | Description                                                                                                    |
|---------------------------------------------------------------------------|----------------------------------------------------------------------------------------------------|----------------------------------------------------------------------------------------------------|
| Last Update                                                               | date and time                                                                                                    | Indicates the last time the driver executed the query.                                                                                                    |
| Max Queue Size<br>(database device<br>components,                         | number (defaults<br>to 1000)                                                                                                    | Specifies the maximum queue size supported for Rdbms ac-<br>tions specific to the associated database driver (that is, ex-<br>ports, imports).                                                                                                    |
| worker container)                                                         |                                                                                                    | You adjust to reflect the peak number of import or export re-<br>cords per archive that are expected to be processed; normally<br>increased to handle large volumes of data.                                                                                                    |
| Max Threads (data-<br>base device com-<br>ponents, Worker<br>container)   | number                                                                                                    | Specifies the maximum number of multiple, concurrent con-<br>nections (threads) that the station makes with the external da-<br>tabase. The default value is one thread. Each thread uses one<br>JDBC Connection to communicate with the database, so there<br>are as many connections created as there are threads. |
|                                                                           |                                                                                                    | Normally you increase this value to between 20 and 50 to improve performance when handling large volumes of data.                                                                                                    |
| Migration Type                                                            | drop-down list (de-                                                                                                    | Controls what the migrator does.                                                                                                    |
| (Orion Migrator)                                                          | <b>faults to</b> New<br>Database)                                                                                                    | New Database creates a new database.                                                                                                    |
|                                                                           |                                                                                                    | Insert Only                                                                                                    |
|                                                                           |                                                                                                    | Overwrite                                                                                                    |
|                                                                           |                                                                                                    | Force Overwrite                                                                                                    |
| Name (New import<br>histories window,<br>New Rdbms Point<br>Query window) | text                                                                                                    | Provides a name for the import task or point query.                                                                                                    |
| My Sql Server Cert                                                        | drop-down list                                                                                                    | Defines the database server certificate for TLS secure communication.                                                                                                    |
| New Db Ord (Or-<br>ion Migrator)                                          | ORD                                                                                                    | Identifies the location of the database that supports the UTF-8<br>Unicode Encoding Scheme.                                                                                                    |
| Old Db Ord (Orion<br>Migrator)                                            | ORD                                                                                                    | Identifies a location of the database that does not provide UTF-8 support.                                                                                                    |
| Passkey                                                                   | text                                                                                                    | Defines a strong password that controls access to the database.                                                                                                    |
| Password (data-<br>base device<br>components)                             | text                                                                                                    | Defines the password required to log in to the database. The <b>Confirm</b> property must be an exact match to the <b>Password</b> property.                                                                                                    |
| Port                                                                      | number, default<br>value depends on<br>the rdb Database<br>type: HsqlDbData-<br>base, no port<br>specified because<br>this rdb is for local<br>database use only;<br>MySQLDatabase,<br>3306; OracleData-<br>base, 1521; and | Specifies the port number to use when connecting with the database.                                                                                                    |

| Property and<br>where to find it                                                                                  | Value                                                                                                    | Description                                                                                                    |
|----------------------------------------------------------------------------------------------------|----------------------------------------------------------------------------------------------------|----------------------------------------------------------------------------------------------------|
|                                                                                                    | SqlServerData-<br>base, 1433                                                                                |                                                                                                    |
| Query Predicate<br>(New import histor-<br>ies window)                                                             | text                                                                                                    | Filters the records that are imported                                                                                                    |
| Rdb Catalog Name<br>(New import histor-<br>ies window)                                                            | text                                                                                                    | Redefines the catalog name on import.                                                                                                    |
| Rdb Schema Name<br>(New import histor-<br>ies window)                                                             | text                                                                                                    | Redefine the schema name on import.                                                                                                    |
| Rdb Table Name<br>(New import histor-<br>ies window)                                                              | text                                                                                                    | Redefines the table name on import.                                                                                                    |
| Records Moved<br>(Orion Migrator)                                                                                 | read-only                                                                                                   | Reports the number of records migrated from the old to new databases.                                                                                                    |
| Report Type (Orion                                                                                                | drop-down list (de-                                                                                         | Configures the type of dynamic table to display.                                                                                                    |
| Dynamic Table)                                                                                                    | faults to<br>Optimized)                                                                                     | Optimized displays recent records.                                                                                                    |
|                                                                                                    |                                                                                                    | Full Report displays all records.                                                                                                    |
| Result (Orion<br>Migrator)                                                                                        | read-only                                                                                                   | Provides a log of the migration process.                                                                                                    |
| Row Type (right-<br>click DynamicTable<br>in the Nav tree and<br>click <b>Views→Ax</b><br><b>Property Sheet</b> ) | module:type (on<br>the property<br>sheet); a drop-<br>down list in the Dy-<br>namic Table Con-<br>fig view. | Specifies the DynamicTable row in terms of module and type.                                                                                                    |
| Service Name (Or-<br>acleDatabase de-<br>vice only)                                                               | text                                                                                                    | Refers to the Oracle SID or System IDentifier, which uniquely<br>identifies a database instance. It allows you to configure a con-<br>nection to an Oracle database if the user has not been previ-<br>ously set up in the Oracle Database with a default SID, or to<br>connect to an SID that is not the default. If a default SID has<br>been set up and you need to connect to it, you can leave this<br>property blank. |
| Sql (New Rdbms<br>Point Query<br>window)                                                                          | text editor                                                                                                 | Provides an editor (one of several available) for viewing and<br>editing the query statement. The query provides the criteria<br>for database point discoveries initiated from the <b>Rdbms Point</b><br><b>Query Manager</b> view and other views.                                                                                                    |
|                                                                                                    |                                                                                                    | <b>NOTE:</b> This property is actually BFormat. This means that you can add additional syntax to the SQL string that processes before the driver sends the query to the database.                                                                                                    |
| Sql Scheme En-<br>abled (database<br>device<br>components)                                                        | true <b>or</b> false<br>( <b>default</b> )                                                                  | Turns the Sql scheme on and off. This is a standard Points extension.                                                                                                    |

| Property and where to find it                          | Value                                                                 | Description                                                                                                    |  |  |
|--------------------------------------------------------|-----------------------------------------------------------------------|----------------------------------------------------------------------------------------------------|--|--|
|                                                        |                                                                       | true is required to execute queries against the relevant data-<br>base, and as a prerequisite for using the Rdbms Point Device<br>Extension.                                                                                                    |  |  |
|                                                        |                                                                       | false indicates you are not executing queries using the Rdbms Point Device Extension, or loading data from Oracle.                                                                                                    |  |  |
|                                                        |                                                                       | Good security practice sets the property to false                                                                                                    |  |  |
|                                                        |                                                                       | <b>NOTE:</b> To use an rdbDatabase, you must set this property to true (this property is located on the RdbmsNetwork Driver Device <b>Property Sheet</b> .                                                                                                    |  |  |
| Station Time Zone<br>(HistoryTimezo-<br>neUpdater)     | hours                                                                 | Defines the time zone of the station to update the history times.                                                                                                    |  |  |
| Status                                                 | read-only                                                             | Indicates the condition of the network, device or component at the last check.                                                                                                    |  |  |
|                                                        |                                                                       | $\{ok\}$ indicates that the component is licensed and polling successfully.                                                                                                    |  |  |
|                                                        |                                                                       | {down} indicates that the last check was unsuccessful, per-<br>haps because of an incorrect property, or possibly loss of net-<br>work connection.                                                                                                    |  |  |
|                                                        |                                                                       | {disabled} indicates that the Enable property is set to false.                                                                                                    |  |  |
|                                                        |                                                                       | {fault} indicates another problem. Refer to Fault Cause for more information.                                                                                                    |  |  |
| Status Column<br>(New import histor-<br>ies window)    | text                                                                  | Specifies if a status column is included in the imported data or not.                                                                                                    |  |  |
| Time Of Day                                            | hour                                                                  | Defines the beginning and end times during the day to collect sample data.                                                                                                    |  |  |
| Timestamp Column<br>(New import histor-<br>ies window) | text                                                                  | Specifies the Timestamp column for the imported data.                                                                                                    |  |  |
| Timestamp<br>Storage                                   | enum property<br>drop-down list (de-<br>faults to Dialect<br>Default) | Exports or updates history timestamps to Coordinated Univer-<br>sal Time (UTC) enabling the export of history records from dif-<br>ferent timezones into a common database and be<br>chronologically correct and independent of any specific source<br>timezone characteristics. In other words, exported histories<br>show the timestamp data from where the history is actually<br>stored, making useable histories with a consistent timestamp. |  |  |
|                                                        |                                                                       | Dialect Default maintains compatibility with legacy history export mechanisms. This property does not apply to the MySQL device.                                                                                                    |  |  |
|                                                        |                                                                       | Local Time Stamp applies to Orion databases only and does not apply to history exports.                                                                                                    |  |  |
|                                                        |                                                                       | Utc Timestamp exports all subsequent histories with UTC timestamps.                                                                                                    |  |  |

| Property and<br>where to find it                      | Value                                      | Description                                                                                                    |  |
|-------------------------------------------------------|--------------------------------------------|----------------------------------------------------------------------------------------------------|--|
|                                                       |                                            | Utc Millis applies to Orion databases only and does not apply to history exports.                                                                                                    |  |
|                                                       |                                            | <b>NOTE:</b> An Update Wizard is available to upgrade existing da-<br>tabases to support Unicode.                                                                                                    |  |
| Timezone (New im-<br>port histories<br>window)        | drop-down list                             | Configures the local time zone.                                                                                                    |  |
| Trigger Mode                                          | drop-down list (de-                        | Defines the method used to sample periodic data.                                                                                                    |  |
|                                                       | faults to<br>Interval)                     | Manual requires an action to sample data.                                                                                                    |  |
|                                                       | ,                                          | Daily samples every day at the same time.                                                                                                    |  |
|                                                       |                                            | Interval samples at regular times throughout the day.                                                                                                    |  |
| Update Frequency<br>(New Rdbms Point<br>Query window) | hours, minutes,<br>seconds                 | Dictates how often the driver automatically executes the query.                                                                                                    |  |
| Use Encrypted<br>Connection                           | true <b>or</b> false<br>( <b>default</b> ) | Indicates if the connection between the station and the data-<br>base is secure (true) or not secure (false). To ensure that<br>your system cannot be hacked, leave this property set to<br>true. Change it only if your database does not support data<br>encryption.                                                                                                    |  |
| Use History Config<br>Time Zone (Oracle-              | true <b>or</b> false<br>( <b>default)</b>  | Configures how to normalize the timestamp before writing it to the external database. It includes the time zone.                                                                                                    |  |
| Database device<br>onlv)                              |                                            | ${\tt false}$ normalizes values to the Supervisor station's time zone.                                                                                                    |  |
|                                                       |                                            | true writes the original timestamp value (retained by the<br>Supervisor) to the external database. Unfortunately, this op-<br>tion ignores the time zone. This causes difficulties with local<br>time zones, especially in relation to daylight savings time. The<br><b>Timestamp Storage</b> property exports or updates history<br>timestamps to Coordinated Universal Time (UTC). |  |
|                                                       |                                            | <b>NOTE:</b> The effect of these History properties may be irrelevant depending upon the setting of the <b>Timestamp Storage</b>                                                                                                    |  |
| Use Last Time-<br>stamp (OracleDa-                    | true <b>or</b> false<br>(default)          | Enables and disables the reporting of the last date and time reported on a history record.                                                                                                    |  |
| tabase device only)                                   |                                            | false queries the database for the last timestamp in the data-<br>base every time an export descriptor processes. Depending<br>on the size of the database table and the number of export de-<br>scriptors being processed, this can be a time consuming<br>activity.                                                                                                    |  |
|                                                       |                                            | true stores the last timestamp as a property on the export de-<br>scriptor each time it processes the export. This efficiency-re-<br>lated setting helps with overall system performance when<br>exporting data.                                                                                                    |  |
| User Name (data-                                      | text                                       | Defines the user name used to log in to the database.                                                                                                    |  |
| base device<br>components)                            |                                            | Login credentials must provide sufficient database privileges to allow you to perform one or more (depending on database                                                                                                    |  |

| Property and where to find it                        | Value                                               | Description                                                                                                    |
|------------------------------------------------------|-----------------------------------------------------|----------------------------------------------------------------------------------------------------|
|                                                      |                                                     | type) of these commands: CREATE TABLE, CREATE INDEX, CREATE SEQUENCE                                                                                                    |
| Use Unicode En-<br>coding Scheme<br>(database device | true <b>or</b> false<br>( <b>default)</b>           | Creates history table schemas with the Universal character set<br>Transformation Format (UTF-8) or Unicode data types for<br>string-valued columns to store Asian character sets.                                                                                                    |
| components)                                          |                                                     | false maintains backward compatibility with legacy history export mechanisms.                                                                                                    |
|                                                      |                                                     | true enables the NVARCHAR data type for any column in a table that expects string data.                                                                                                    |
|                                                      |                                                     | <b>NOTE:</b> An Update Wizard is available to upgrade existing da-<br>tabases to support Unicode.                                                                                                    |
| Value Column<br>(New import histor-<br>ies window)   | text                                                | Specifies the Value column for the imported data.                                                                                                    |
| Value Facets (New<br>import histories<br>window)     | Config Facets<br>chooser                            | Configures units.                                                                                                    |
| Version (SqlServer<br>device only)                   | drop-down list, de-<br>faults to Sql<br>Server 2008 | Determines if the Sql Server database supports the SQL DATE<br>type. The DATE Sql type is supported from Sql server 2008 on-<br>wards and the database device needs to know how to trans-<br>late timestamps when retrieving records. Set this property to<br>match the version of the database you are connecting to. |
|                                                      |                                                     | Sql Server 2008 specifies that the Version of Sql Server you are connecting to is Sql Server 2008.                                                                                                    |
|                                                      |                                                     | <b>NOTE:</b> Use this option to connect to an Sql version that is more recent than Sql Server 2008, such as Sql Server 2012.                                                                                                    |
|                                                      |                                                     | Sql Server 2005 specifies that the Version of Sql Server you are connecting to is Sql Server 2005.                                                                                                    |
|                                                      |                                                     | Sql Server 2000 specifies that the Version of Sql Server you are connecting to is Sql Server 2000.                                                                                                    |

# Chapter 4 Plugins (views)

#### Topics covered in this chapter

- Device Manager view
- ♦ Dynamic Table view
- Dynamic Table Config view
- Orion Db Manager view
- Orion Module Types view
- Orion Type Summary view
- ♦ Orion Type Table View
- Rdbms History Import Manager view
- Point Device Ext Manager view
- Rdbms Point Query Manager view
- ♦ Rdbms Query View
- ♦ Rdbms Session View
- MySQL History Export Manager view
- ♦ Oracle History Export Manager view
- ♦ SqlServer History Export Manager view

Plugins provide views of components and can be accessed in many ways. For example, double-click a component in the Nav tree to see its default view. In addition, you can right-click on a component and select from its **Views** menu.

For summary documentation on any view, select **Help→On View** (F1) from the menu or press F1 while the view is open.

## **Device Manager view**

This view manages the rdb Database devices.

Figure 36 Device Manager view with Add and Edit windows

| : Config : Drivers | s : Rdb     | omsNetwo  | rk           | /         | Device M   | anager   |            |
|--------------------|-------------|-----------|--------------|-----------|------------|----------|------------|
| Database           |             |           |              |           |            |          | 4 objects  |
| Name               | Туре        |           | Status       | Health    |            |          | Ę          |
| 🖀 MySQLDatabase    | MySQL Data  | abase     | {ok}         | Ok [19-S  | ep-18 10:4 | 5 AM IST | I          |
| 🖀 HsqlDbDatabase   | Hsql Databa | ase       | {ok}         | Ok [19-S  | ep-18 10:4 | 5 AM IST | I          |
|                    |             |           |              |           |            |          |            |
|                    |             |           |              |           |            |          |            |
| New Folder         | New         |           | Edit         | 🖏 Tagi    | t 🖉        | Templa   | ate Config |
| 🚰 Edit             |             |           |              |           |            | ×        |            |
| 1 Nam              |             | Туре      | )<br>Dotobar | Enab      | oled       | ₽,       |            |
|                    | ame M       | ySQLData  | ibase        | se true   |            |          |            |
|                    | abled       | 🔹 New     |              |           |            | ×        |            |
| -                  | т           | ype to Ad | d 🔒          | Hsql Data | base       | -        |            |
|                    | N           | lumberto  | Add 1        | [1 - 100] |            |          |            |
|                    |             |           | ОК           | Ca        | ncel       |          |            |
|                    |             |           |              |           |            |          |            |

1- RDBMS Device manager View 2- Add and Edit window

You access this view by double-clicking the RdbmsNetwork node in the Nav tree.

The **New** and **Edit** buttons open **New** and **Edit** windows, which add, configure and monitor rdb Database devices.

Individual rdb database devices have different characteristics, features, and properties that are specific to the type of database that they represent. However, most of the setup, configuration, import and export features are similar among all rdb Database devices.

## **Dynamic Table view**

This the default view on the **DynamicTable** component. It displays data selected from a database that is specified in the DynamicTable **Property Sheet** view and according to the properties set up in the **Dynamic Table Config** view.

|   | : DynamicTat           | ole           |              |                                    |        |           | 1          | Dynamic Table | View     |
|---|------------------------|---------------|--------------|------------------------------------|--------|-----------|------------|---------------|----------|
| ſ | Credential 🔺           | Facility Code | Description  | Wiegand Format Name                | Status | Last Name | First Name | Tenant Name   | <b>₽</b> |
| L | 00002756675            | 0             |              | 37-Bit Wiegand Format (HID-H10302) | Active | Smith     | Curious    | TenantA       |          |
| L | 00002756698            | 0             |              | 37-Bit Wiegand Format (HID-H10302) | Active | Johnson   | Jim        | TenantB       |          |
| L | 00199                  | 01            | Julie Atkins | 26-Bit Wiegand Format (HID-H10301) | Active | Atkins    | Julie      |               |          |
|   | 🛞 Hyperlink 🛛 🖓 Filter |               |              |                                    |        |           |            |               |          |
|   |                        |               |              |                                    |        |           |            |               |          |
|   |                        |               |              |                                    |        |           |            |               | Ψ.       |
|   |                        |               |              |                                    |        |           |            |               | (        |

Figure 37 Dynamic Table view

You add a DynamicTable component to a Supervisor station from the orion palette, create a table using the **Dynamic Table Config** view, then select Dynamic Table View from the drop-down list in the upper right corner.

The **Filter** button at the bottom of the view allows you to display a subset of the table data based on parameters that you can set in the associated **Filters** window. The **Hyperlink** button changes the view to the **Property Sheet** view of the (single) node that you have selected.

### Columns

| Column Name         | Description                                                                                                    |
|---------------------|----------------------------------------------------------------------------------------------------|
| Credential          | Displays the required identifier.                                                                                                    |
| Facility Code       | Identifies the geographic location.                                                                                                    |
| Description         | Report additional information.                                                                                                    |
| Wiegand Format Name | Identifies the wiring standard for the card reader.                                                                                     |
| Status              | Reports the current condition of the entity as of the last refresh: {alarm}, {disabled}, {down}, {fault}, {ok}, {stale}, {unackedAlarm} |
| Last Name           | Reports last name associated with the record.                                                                                           |
| First Name          | Reports first name associated with the record.                                                                                          |
| Tenant Name         | Reports the name of the company that occupies the facility.                                                                             |

# Dynamic Table Config view

This is a multi-pane view on the DynamicTable component used to the columns on a dynamic table view.

Figure 38 Dynamic Table Config view

| : Services : Dynamic     | Table                            | 🖍 Dynamic Table Config                             |  |  |  |
|--------------------------|----------------------------------|----------------------------------------------------|--|--|--|
| Columns                  |                                  | 5 columns                                          |  |  |  |
| Name Display Name I      | From Type                        |                                                    |  |  |  |
| lastNam Last Name        | entsec:Person                    |                                                    |  |  |  |
| firstNam First Name      | entsec:Person                    |                                                    |  |  |  |
| badgeld Badgeld          | entsec:Badge                     |                                                    |  |  |  |
| facilityC(Facility Code  | entsec:Badge                     |                                                    |  |  |  |
| accessZc Access Zone     | entsec:PersonZoneJoin            |                                                    |  |  |  |
| Row Type entsec:PersonZo | Property                         | Linked Property                                    |  |  |  |
| entsec:PersonZoneJoin    | lastModified                     | lastModified                                       |  |  |  |
|                          | access2one<br>person             | uuid<br>zoneName<br>stationName<br>zoneDisplayPath |  |  |  |
|                          | Add Column     G Default Columns |                                                    |  |  |  |
|                          |                                  |                                                    |  |  |  |

You access this view by expanding **Services**, right-clicking the **DynamicTable** node and clicking **Views→Dy**namic Table Config.

This view has two major panes: an upper and lower pane. The upper pane contains a table that displays the data records from the row and columns that you designate in the lower pane.

The DynamicTable **Property Sheet** view points to a database or application ORD. This database or application is the source for data in the Dynamic Table Config view Row and Column properties. By choosing a Row Type, you can manually add columns to a dynamic table by selecting fields under the From, Property, and Linked Property panes and clicking the **Add Columns** or **Default Columns** buttons.

#### Columns

| Column name  | Description                        |
|--------------|------------------------------------|
| Name         | Displays the name of the person.   |
| Display Name | Displays the set display name.     |
| From type    | Displays the software module type. |

### **Buttons**

| Column name    | Description                                     |
|----------------|-------------------------------------------------|
| Add Column     | Allows you to add new specific column.          |
| Default Column | Adds column based on the selection of row type. |

## Orion Db Manager view

This is the view on the FoxOrionDatabase component on a controller station. It displays a table of all the Orion types and their associated module for the selected database.

| Figure 39 | Orion Db | Manager view |
|-----------|----------|--------------|
|-----------|----------|--------------|

| Types for HsqlDbData | abase |     | 41 types |
|----------------------|-------|-----|----------|
| Гуре                 | Modu  | ıle | <b>1</b> |
| AccessRight          | entse | c   |          |
| AccReaderRec         | entse | c   |          |
| AccReaderJoin        | entse | c   |          |
| Person               | entse | c   |          |
| PersonAccJoin        | entse | c   |          |
| Badge                | entse | c   |          |
| WiegandFormat        | entse | c   |          |
| NiagaraIntegrationID | entse | c   |          |
| PersonInfo           | entse | c   |          |
| InfoTemplate         | entse | c   |          |

This view of the Orion database is directly under the Station. To access it, expand Station $\rightarrow$ Orion $\rightarrow$  DatabaseName (such as HsqlDbDatabase).

### Columns

| Column name | Description                                                  |
|-------------|--------------------------------------------------------------|
| Туре        | Provides the name of the data item.                          |
| Module      | Identifies the software module name that contains this item. |

# **Orion Module Types view**

This is a view on the FoxOrionDatabase component in a remote controller station. It displays a table of all the Orion types and their associated module for the selected database.

Figure 40 Orion Module Types

| _01) • : entsec •    | 🖍 Orion Module Ty | /pes 🝷   |
|----------------------|-------------------|----------|
| Types for entsec     | 39 typ            | bes      |
| Туре                 | Module            | <b>₽</b> |
| AccessRight          | entsec            | <u>^</u> |
| AccReaderRec         | entsec            |          |
| AccReaderJoin        | entsec            |          |
| Person               | entsec            |          |
| PersonAccJoin        | entsec            |          |
| Badge                | entsec            |          |
| WiegandFormat        | entsec            |          |
| NiagaraIntegrationID | entsec            |          |
|                      |                   | 0        |

This view of the Orion database is directly under the Station. To access it, expand Station $\rightarrow$ Orion $\rightarrow$ OrionDatabaseName (such as HsqlDbDatabase), then click the drop-down arrow next to the module name (circled above) and select a type.

### Columns

| Column name | Description                                                  |
|-------------|--------------------------------------------------------------|
| Туре        | Provides the name of the data item.                          |
| Module      | Identifies the software module name that contains this item. |

# **Orion Type Summary view**

This is a view on the **OrionType** component that has an upper and lower section.

| Figure 41 | Orion | Type | Summary | view |
|-----------|-------|------|---------|------|
|           |       |      |         |      |

| : OrionApp    | Version             |         | 🖍 Orion Type Sum       | mary     |
|---------------|---------------------|---------|------------------------|----------|
| Summary       |                     |         |                        |          |
| Type orion:Or | rionAppVersion      |         |                        |          |
| Properties    |                     |         |                        |          |
| Name          | Туре                | Default | Facets                 | ₽        |
| id            | baja:Integer        | 0       | key=true,identity=true |          |
| арр           | baja:TypeSpec       | null    | unique=true,width=128  | <b>,</b> |
| schemaVersion | orion:SchemaVersion | 0       | width=128              |          |
|               |                     |         |                        |          |

This view shows the Type identification (module:type) and its Super Type in the top section. The Orion Type properties are listed in a table in the lower section of the view.

You access this view by expanding **Station**→**Orion**→ **DatabaseName** followed by double-clicking orion, and selecting Orion Type Summary from the drop-down list in the upper right corner of the view.

## Columns

| Column name | Description                                 |
|-------------|---------------------------------------------|
| Name        | Displays the name of the property.          |
| Туре        | Displays the default instance used.         |
| Default     | Displays the default alarm Class.           |
| Facets      | Determines the value formatted for display. |

# Orion Type Table View

This is a view on the **OrionType** component.

| Figure 42 | Orion 7 | Type <sup>-</sup> | Гаble | view |
|-----------|---------|-------------------|-------|------|
|           |         |                   |       |      |

| 01) |     | : OrionAppVersion                | /             | Type Table View 👻     |
|-----|-----|----------------------------------|---------------|-----------------------|
| ſ   | ori | ion:OrionAppVersion              |               | 3 objects             |
| L   | id  | арр                              | schemaVersion | ₽                     |
| Ŀ   | 0   | entsec:EnterpriseSecurityService | 1.2           |                       |
| Ŀ   | 1   | entsec:IntrusionService          | 1.5           |                       |
| Ŀ   | 2   | entsec:AccessControlService      | 1.14          |                       |
| L   |     | A New                            | X Delete      |                       |
|     |     |                                  |               | <ul> <li>O</li> </ul> |

This view shows a table of Orion application records.

### Columns

| Column name    | Description                                |
|----------------|--------------------------------------------|
| id             | Displays the ID assigned to the app.       |
| арр            | Displays the module name and service used. |
| Schema Version | Displays the version of the schema used.   |

## **Buttons**

| Button name | Description                       |
|-------------|-----------------------------------|
| New         | Allows to create new app version. |
| Delete      | Deleted the selected app version. |

# **Rdbms History Import Manager view**

This view imports records from an Rdbms database as framework histories. It is a view on the Histories extension of an Rdbms database.

#### Figure 43 Rdbms History Import Manager View

| : Station (Station_  | practice) : Config  | : Drivers  | : RdbmsNetwork | : MySQLDatabase |
|----------------------|---------------------|------------|----------------|-----------------|
|                      |                     |            |                |                 |
| Database             |                     |            |                |                 |
| Name                 | Status Last Success | 3          |                |                 |
| 🖄 RdbmsHistoryImport | {ok} 19-Sep-189:    | 41 AM IST  |                |                 |
| New Folder           | → New               | Edit 💏 Dis | cover Cance    | bbA 🕀           |

You access this view by expanding **Drivers→RdbmsNetwork**, expanding your rdb Database, right-clicking the **Histories** node in the Nav tree and clicking **Views→Rdbms History Import Manager**.

#### Columns

- Name identifies the type of History.
- History ID refers the History Id.
- Execution Time displays the last execution time.
- Enabled displays the status.
- Status displays history exported status.
- State displays current state of the database
- Last Success Date and time of last history exported.
- Last failure displays the last failure for the discovery of the history.
- Fault Cause shows the reason of last fail cause of history.
- Capacity displays the capacity to log the history
- Full Policy allows the policy to roll or stop the history to be logged.
- Interval displays the interval in which the history is logged.
- Value Facets displays the units.
- **Time Zone** displays the current time zone.

#### **Buttons**

- New Folder adds a folder for organizing multiple devices in the Database view.
- **New** adds new History type.
- Edit edits the history type.
- Discover discovers the already added histories.
- Add adds the discovered histories.
- Match matches the discovered histories and the already present histories.
- Archive archives the history types.

## Point Device Ext Manager view

This is the default view of the Rdbms Point Device Extension. It has a single **Database** pane that displays any Rdbms Point Queries that are present.

#### Figure 44 Point Device Ext Manager view

| acti | ce) : Station (Station | n_practice | ) : Config       | : Drivers  | : RdbmsNetwork | : MySQLDatabase | : Points | 1 | Rdbms Point Device Ext Manager 👻 |
|------|------------------------|------------|------------------|------------|----------------|-----------------|----------|---|----------------------------------|
| ſ    | Database               |            |                  |            |                |                 |          |   | 3 objects                        |
| L    | Name                   | Status     | Last Update      |            |                |                 |          |   | Ę                                |
| L    | RdbmsPointQuery1       | { ok }     | Ok [19-Sep-18 3: | 45 PM IST] |                |                 |          |   |                                  |
| L    | RdbmsPointQuery2       | { ok }     | Ok [19-Sep-18 3: | 45 PM IST] |                |                 |          |   |                                  |
| L    | Fuel Counter 1         | { ok }     | Ok [19-Sep-18 3: | 45 PM IST] |                |                 |          |   |                                  |
|      |                        |            |                  | New        | Nedit 🖏        | Tagit           |          |   |                                  |

You access this view by expanding the **Drivers→RdbmsNetwork**, expanding your rdb Database and double-clicking the **Points** folder.

#### Columns

| Column Name | Description                                             |
|-------------|---------------------------------------------------------|
| Name        | Displays the name of the RDBMS point query              |
| Status      | Defines the current status of the point.                |
| Last Update | Displays the status and the last updated date and time. |

Using this manager view, you can do the following:

• Add one or more queries to the Rdbms Points Device Extension. Once added, these Rdbms Point Queries appear in the manager view as well as in the Nav tree.

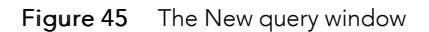

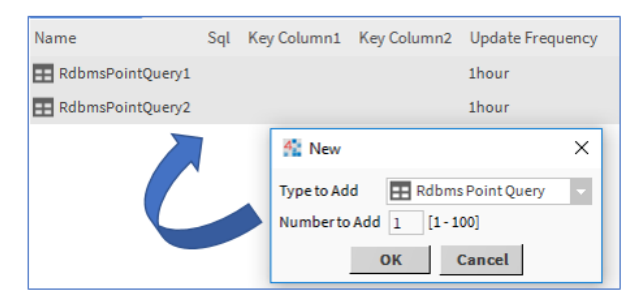

• Click Edit to edit the added query. The Edit window opens.

#### Figure 46 The Edit Query Window

Following are the fields you can edit using the Edit window.

| Column Name      | Description                   |
|------------------|-------------------------------|
| Name             | Edits the name of the point.  |
| Sql              | Edit the database name.       |
| Key Column 1     | Edits the primary key.        |
| Key Column 2     | Edits the secondary key.      |
| Update Frequency | Edits the frequency in hours. |

• Select one or more entries in the **Database** pane and by using (right-click) popup menu following edit can be done to selected row:

| Menu      | Description                                                                                         |
|-----------|----------------------------------------------------------------------------------------------------|
| Views     | Display different views for the selected point(for eg, Property sheet, RDBMS Query view and so on). |
| Action    | This allows to execute the query.                                                                   |
| New       | Allows to add new folder and points.                                                                |
| Rename    | Renames the selected point.                                                                         |
| Cut       | Cuts the selected row.                                                                              |
| Сору      | Copies the selected row.                                                                            |
| Paste     | Pastes the copied row.                                                                              |
| Delete    | Deletes the selected row                                                                            |
| Duplicate | Duplicates the selected row.                                                                        |
| Reorder   | Reorders the query points.                                                                          |

• In addition, you can select individual rows to select other menu items to edit the row and go to other views of a selected entry.

# **Rdbms Point Query Manager view**

This is the default view for the **RdbmsPointQuery** component under the **Points** folder in the Nav tree. It works in a way that is similar to the standard **Point Manager** view and, like that view, it has a Discovered and Database pane as well as similar buttons at the bottom of the view.

Figure 47 Point Query Manager view

| Que   | ry Re        | sults              |       |         |      |       |        | ļ      | 507 row | s        |        |
|-------|--------------|--------------------|-------|---------|------|-------|--------|--------|---------|----------|--------|
| ID    | TIM          | ESTAMP             | TREN  | DFLAGS  | STAT | rus   | VALUE  | STAT   | IUS_TA  | <b>₽</b> |        |
| <br>1 | 26-Ju        | I-08 8:45 AM EDT   | {}    |         | {ok} |       | 9589.3 | {ok}   |         | •        |        |
| 2     | 26-Ju        | I-08 9:00 AM EDT   | {}    |         | {ok} |       | 9879.3 | {ok}   |         |          |        |
| 3 [   | 26 1         | LOS OUTE AM EDT    | 0     |         | പ്ര  |       | 0200 7 | (ald   |         |          |        |
| 4     | 4 Discovered |                    |       |         |      |       |        |        | 507     | obje     | ects   |
| 5     | ID           | TIMESTAMP          |       | TRENDFL | AGS  | STATU | IS     | VALUE  | STAT    | US_      | TA 🛱   |
| 6     | 1            | 26-Jul-08 8:45 AM  | EDT   | {}      |      | {ok}  | 9      | 9589.3 | {ok}    |          | -      |
| 7     | 2            | 26-Jul-08 9:00 AM  | EDT   | {}      |      | {ok}  | 9      | 9879.3 | {ok}    |          |        |
| 8     | 3            | 26-Jul-08 9:15 AM  | EDT   | {}      |      | {ok}  | 8      | 3298.7 | {ok}    |          |        |
| •     | 4            | 26-Jul-08 9:30 AM  | EDT   | {}      |      | {ok}  | Ę      | 5464.1 | {ok}    |          |        |
|       | 5            | 26-Jul-08 9:45 AM  | EDT   | {}      |      | {ok}  | 1      | 2447.6 | {ok}    |          |        |
|       | 6            | 26-Jul-08 10:00 AM | 1 EDT | {}      |      | {ok}  |        | 407.2  | {ok}    |          |        |
|       |              |                    |       |         |      | 111   |        |        |         |          | )<br>) |

You access this view, once you have created an RdbmsPointQuery by expanding **Drivers→RdbmsNetwork** in the Nav tree, expanding the **Points** folder under your rdb Database node and double-clicking the **RdbmsPointQuery** container.

This view works in a way that is similar to the standard Point Manager view and, like that view, it has **Discovered** and **Database** panes, as well as similar buttons at the bottom of the view.

### Columns

| Column name  | Description                                        |
|--------------|----------------------------------------------------|
| Name         | Identifies the name of the point.                  |
| Туре         | Reports the type of point (Boolean, Numeric, etc.) |
| Out          | Indicates the status of the query.                 |
| Value Column | Reports the point value.                           |

| Column name | Description                   |
|-------------|-------------------------------|
| Key Value 1 | Identifies the primary key.   |
| Key Value 2 | Identifies the secondary key. |

#### **Buttons**

| Button name  | Description                                                                                                    |  |  |  |  |  |  |
|--------------|----------------------------------------------------------------------------------------------------|--|--|--|--|--|--|
| New Folder   | Adds a special Device Folder component you can use to organise devices.                                                                                                    |  |  |  |  |  |  |
| New          | Adds a new device component to the station.                                                                                                    |  |  |  |  |  |  |
| Edit         | Allows you to edit the added device component.                                                                                                    |  |  |  |  |  |  |
| Cancel       | A cancel button s enabled during Discovery job to stop discovery process.                                                                                                    |  |  |  |  |  |  |
| Add or Match | Moves the discovered and selected points from the <b>Discovered</b> pane to the <b>Database</b> pane and includes them under the <b>Points</b> node of the appropriate database. |  |  |  |  |  |  |

## Query Results vs Discovery

|                 |            |                       |            |       | ***             |        |       |                   |          |                                       |
|-----------------|------------|-----------------------|------------|-------|-----------------|--------|-------|-------------------|----------|---------------------------------------|
| Que             | ry Res     | ults                  |            |       |                 |        | ,     | 507 rows          |          |                                       |
| ID TIMESTAMP TI |            | RENDFLAGS             | AGS STATUS |       | VALUE STATUS_TA |        |       | _Rdbms Query View |          |                                       |
| <br>1           | 26-Ju      | -08 8:45 AM EDT { }   |            | {ok}  |                 | 9589.3 | {ok}  | <b>▲</b>          |          | (Query Results Pane)                  |
| 2               | 26-Ju      | -08 9:00 AM EDT { }   | -          | {ok}  |                 | 9879.3 | {ok}  |                   |          |                                       |
| з г             | 26 30      |                       |            | (al/) |                 | 0000 7 | പ്രം  |                   |          |                                       |
| 4               | Discovered |                       |            |       |                 |        |       | <b>507 ob</b> j   | jects    |                                       |
| 5               | ID         | TIMESTAMP             | TRENDFL    | AGS   | STATU           | 5 V    | ALUE  | STATUS            | _T4 ₽    |                                       |
| 6               | 1          | 26-Jul-08 8:45 AM EDT | r {}       |       | {ok}            | 95     | 589.3 | {ok}              | <b>▲</b> |                                       |
| 7               | 2          | 26-Jul-08 9:00 AM EDT | r {}       |       | {ok}            | 98     | 379.3 | {ok}              |          | -Rdbms Point Ouerv                    |
| 8               | 3          | 26-Jul-08 9:15 AM EDT | r {}       |       | {ok}            | 82     | 298.7 | {ok}              |          | Manager View                          |
| •               | 4          | 26-Jul-08 9:30 AM EDT | r {}       |       | {ok}            | 54     | 464.1 | {ok}              |          | (Discovered Pane)                     |
|                 | 5          | 26-Jul-08 9:45 AM EDT | r {}       |       | {ok}            | 24     | 147.6 | {ok}              |          | , , , , , , , , , , , , , , , , , , , |
| 5               | 6          | 26-Jul-08 10:00 AM ED | )T {}      |       | {ok}            | 40     | 07.2  | {ok}              | •        |                                       |
| ľ               | •          |                       |            |       | 111             |        |       |                   |          |                                       |

Figure 48 Example of an Rdbms Query compared to the Discovered pane

Discovered points represent the results of executing the Rdbms point query. In fact, the results from the data in the **Discovered** pane should match the data presented in the Query Results pane of the **Rdbms Query View**. The **Discover** button executes the query defined by the **Sql** property in the **New Rdbms Point Query** window.

# **Rdbms Query View**

This is a view on the **RdbmsPointQuery** component. It is typically a view for working with queries as you are developing them because queries execute immediately and the lower pane displays the results as soon as you click the **Run** button (or with some delay, depending on database size and network connection speed). If there are errors in the query, an error window opens an error message.

#### Figure 49 Rdbms Query View

| RdbmsNetwork : MySQLDatabase : Points : RdbmsPointQuery1                           | / | Rdbms Query View |
|------------------------------------------------------------------------------------|---|------------------|
| SELECT ID, Status, Value from `schema_1`.`demomm_northstore2fuel2` where Status>1; |   |                  |
|                                                                                    |   |                  |
|                                                                                    |   |                  |
|                                                                                    |   |                  |
| Run Save                                                                           |   |                  |
| Query Results                                                                      |   | 1 rows           |
| ID Status Value                                                                    |   | Ę                |
| 21 32 5000.0                                                                       |   |                  |

Assuming you have already created at least one query, you access this view for that query by expanding the **Drivers→RdbmsNetwork**, expanding your rdbDatabase, expanding the **Points** folder, right-clicking the **RdbmsPointQuery** node, and clicking **Views→RdbmsQueryView**.

The **Rdbms Point Query** View has two panes and two buttons.

The top Query pane is a text editor you use to type a query directly into the editor box. Any saved changes are also reflected in the Sql property of the RdbmsPointQuery Property Sheet. Saved changes in the Property Sheet are also reflected here. Following are the two buttons used to execute the query:

| Button Name | Description                                      |
|-------------|--------------------------------------------------|
| Run         | Executes the query written in <b>Query</b> pane. |
| Save        | Saves the query typed in <b>Query</b> pane.      |

• The bottom **Query Results** pane displays, the results of executing the Rdbms point query. Click the to do the following actions:

Select the Reset Column Widths to adjust the column width of Query Results pane.

Select **Export** to export the query results. New **Export** window opens Select the exporter type from the dropdown list. Select the view from the four options provided. Click Ok to get the file exported

## **Rdbms Session View**

This view provides information about the relational database session.

## MySQL History Export Manager view

This view discovers, configures and exports history records to a MySQL Rdbms database. It is a view on the MySQL Histories extension.

#### Figure 50 MySQL History Export Manager view

| Station (Station_practice) : Co | nfig : Drivers : Rdbm          | sNetwork | :     | MySQLDatabase : Histories 🖌 My SQ L History Export Manager |
|---------------------------------|--------------------------------|----------|-------|------------------------------------------------------------|
| Database                        |                                |          |       | 2 objects                                                  |
| Name                            | History Id                     | Status   | State | Last Success 🕫                                             |
| Attion_practice_AuditHistory    | /Station_practice/AuditHistory | {ok}     | Idle  | 21-Sep-18 9:48 AM IST                                      |
| A Station_practice_LogHistory   | /Station_practice/LogHistory   | {ok}     | Idle  | 21-Sep-18 9:48 AM IST                                      |
| 💽 New Folder                    | • New 💉 Edit                   | 💏 Dis    | cover | 🕀 Add 🍃 Match 🎎 Archive 🖏 TagIt                            |

You access this view by expanding **Drivers→RdbmsNetwork→MySQLDatabase**, right-clicking the Histories node in the Nav tree and clicking **Views→MySQL History Export Manager** node in the Nav tree.

### Columns

- Name identifies the type of History.
- History ID refers the History Id.
- Execution Time displays the last execution time.
- Enabled displays the status.
- Status displays history exported status.
- State displays current state of the database
- Last Success Date and time of last history exported.
- Last failure displays the last failure for the discovery of the history.
- Fault Cause shows the reason of last fail cause of history.

#### **Buttons**

- New Folder adds a folder for organizing multiple devices in the Database view.
- **New** adds new History type.
- Edit edits the history type.
- **Discover** discovers the already added histories.
- Add adds the discovered histories.
- Match matches the discovered histories and the already present histories.
- Archive archives the history types.

# Oracle History Export Manager view

This view discovers, configures and exports history records to a Oracle Rdbms database. It is a view on the Oracle Histories extension.

#### Figure 51 Oracle History Export Manager view

| : | Station (Station_practice) : C  | onfig  | : Drive | ers : RdbmsNetwork : OracleDatabase : Histories 🖌 Oracle History Export Man | ager 🚽 |
|---|---------------------------------|--------|---------|-----------------------------------------------------------------------------|--------|
| ſ | Database                        |        |         | 2 obje                                                                      | ects   |
|   | Name                            | Status | State   | Last Success                                                                | ₽      |
| L | ▲ Station_practice_LogHistory   | {ok}   | Idle    | 20-Sep-18 9:41 AM IST                                                       |        |
|   | ▲ Station_practice_AuditHistory | {ok}   | Idle    | 20-Sep-18 9:41 AM IST                                                       |        |
|   |                                 |        |         |                                                                             |        |
|   |                                 |        |         |                                                                             |        |
|   | C New Fold                      | ler    | 🔒 New   | V V Edit Discover 🕢 Add Match Achive 🖏 Tagit                                |        |

You access this view by expanding **Drivers→RdbmsNetwork→OracleDatabase**, right-clicking the Histories node in the Nav tree and clicking **Views→Oracle History Export Manager** node in the Nav tree.

#### Columns

- Name identifies the type of History.
- History ID refers the History Id.
- **Execution Time** displays the last execution time.
- Enabled displays the status.
- Status displays history exported status.
- State displays current state of the database
- Last Success Date and time of last history exported.
- Last failure displays the last failure for the discovery of the history.
- Fault Cause shows the reason of last fail cause of history.

#### **Buttons**

- New Folder adds a folder for organizing multiple devices in the Database view.
- New adds new History type.
- Edit edits the history type.
- Discover discovers the already added histories.
- Add adds the discovered histories.
- Match matches the discovered histories and the already present histories.
- Archive archives the history types.

## SqlServer History Export Manager view

This view discovers, configures and exports history records to a SqlServer Rdbms database. It is a view on the SqlServer Histories extension.

#### Figure 52 SqlServer History Export Manager view

| : Station (Station_practice) | Config  | : Driv | ers : RdbmsNetwork : SqlServerDatabase : Histories 🖌 SqlServerHistoryExpo | rt Manager 👻 |
|------------------------------|---------|--------|---------------------------------------------------------------------------|--------------|
| Database                     |         |        | 2                                                                         | objects      |
| Name                         | Status  | State  | Last Success                                                              | Ę            |
| A Station_practice_LogHisto  | ry {ok} | Idle   | 20-Sep-18 9:41 AM IST                                                     |              |
| 🖄 SqlServerHistoryExport     | {ok}    | Idle   | 20-Sep-18 9:41 AM IST                                                     |              |
|                              |         |        |                                                                           |              |
|                              |         |        |                                                                           |              |
| New F                        | older   | 🖡 New  | r 💉 Edit 🚔 Discover 🕢 Add >>> Match 🏄 Archive 🖏 Tagit                     |              |

You access this view by expanding **Drivers→RdbmsNetwork→SqlServerDatabase**, right-clicking the Histories node in the Nav tree and clicking **Views→SqlServer History Export Manager** node in the Nav tree.

### Columns

- Name identifies the type of History.
- History ID refers the History Id.
- Execution Time displays the last execution time.
- Enabled displays the status.
- Status displays history exported status.
- State displays current state of the database
- Last Success Date and time of last history exported.
- Last failure displays the last failure for the discovery of the history.
- Fault Cause shows the reason of last fail cause of history.

#### **Buttons**

- New Folder adds a folder for organizing multiple devices in the Database view.
- **New** adds new History type.
- Edit edits the history type.
- **Discover** discovers the already added histories.
- Add adds the discovered histories.
- Match matches the discovered histories and the already present histories.
- Archive archives the history types.

# Chapter 5 Windows

#### Topics covered in this chapter

- New database windows
- New points windows
- New export histories windows
- New import histories windows

Windows create and edit database records or collect information when accessing a component. You access them by dragging a component from a palette to a nav tree node or by clicking a button.

Windows do not support **On View (F1)** and **Guide on Target** help. To learn about the information each contains, search the help system for key words.

## New database windows

These windows configure a new RDBMS.

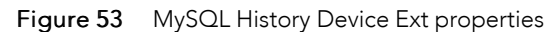

|       | <b>N</b>       | lew              |         |        |         | × |    |
|-------|----------------|------------------|---------|--------|---------|---|----|
|       | Type t<br>Numb | o Add<br>er to / | Add 1   | Hsql D | atabase | • |    |
| New   |                |                  | ОК      |        | Cancel  |   | ×  |
| Name  |                |                  | Туре    |        | Enabled |   | ₽. |
| 🖀 Hso | qlDatab        | ase I            | Hsql Da | tabase | true    |   |    |
| 📄 Nai | пе             | Hsql             | LDatab  | ase    |         |   |    |
| 🗎 Тур | e              | Hsql             | L Data  | ibase  | -       |   |    |
| Ena   | bled           | 🔵 t              | rue     | -      |         |   |    |
|       |                |                  |         |        |         |   |    |
|       |                |                  | ОК      | C      | ancel   |   |    |

To access these properties, expand **Config→Drivers**, double-click the **RdbmsNetwork** node and click **New**. Individual properties are documented in the *Properties Dictionary* (in this guide).

## New points windows

These windows add database queries as points to configure what data to download from the database.

Figure 54 Points window properties

| New                                         | Type to A<br>Number | Add Rdb<br>to Add 1 [1-<br>OK | ms Point Query<br>100]<br>Cancel | ×            |         |
|---------------------------------------------|---------------------|-------------------------------|----------------------------------|--------------|---------|
| Name                                        | Sql                 | Key Column1                   | Key Column2                      | Update Frequ | Jency 🛡 |
| 📰 RdbmsPointQue                             | ry                  |                               |                                  | 1 hour       |         |
| 🚡 Sql                                       |                     |                               |                                  |              | 0       |
| Key Column1<br>Key Column2<br>Update Freque | ency 00             | 0001h 00m 00s                 | ▼<br>▼<br>■ [0 ms - +inf]        |              |         |
|                                             |                     | ОК                            | Cancel                           |              |         |

To open these windows, expand **Config→Drivers→RdbmsNetwork**, expand a database node in the network view and click **New**.

Individual properties are documented in the Properties Dictionary (in this guide).

## New export histories windows

These windows configure when and which histories to export.

| Figure 55      | New exp                    | port his   | stories wind                                 | lows               |                                 |                      |             |     |    |
|----------------|----------------------------|------------|----------------------------------------------|--------------------|---------------------------------|----------------------|-------------|-----|----|
|                | New                        |            |                                              | ×                  |                                 |                      |             |     |    |
|                | Type to Add<br>Number to A | dd 1 [     | y S Q L History Exp<br>[1 - 100]             | ort 🔻              |                                 |                      |             |     |    |
|                |                            | ОК         | Cancel                                       |                    |                                 |                      |             |     |    |
| Name           | l                          | History Id | Execution Tim                                | e                  |                                 | Enabled              |             |     | I₽ |
| 🖄 SqlServerHis | toryExport                 |            | 2:00 AM {Sun M                               | on Tue Wed         | Thu Fri Sat}                    | true                 |             |     |    |
| Name 📄 Name    | SqlSe                      | rverHis    | toryExport /                                 |                    |                                 |                      |             |     |    |
| Execution      | Time Daily                 | T          | Time Of Day<br>Randomization<br>Days Of Week | 02:00:0<br>+00000h | 0 AM EDT<br>00m 00s<br>Mon 🛃 Tu | ≝<br>⊒<br>ue ✔ Wed ✔ | Thu 🕑 Fri 🕑 | Sat |    |
| 🗎 Enabled      | 🔵 tri                      | ie 🗸       |                                              |                    |                                 |                      |             |     |    |
|                |                            |            |                                              | ОК                 | Cancel                          |                      |             |     |    |

To access these windows, expand **Drivers→RdbmsNetwork**, double-click the **Histories** node in the Nav tree, and click **New**.

Individual properties are documented in the Properties Dictionary (in this guide).

## New import histories windows

These windows configure the importing of history data into a Supervisor station RDBMS.

| Figure 56 | Import history window |
|-----------|-----------------------|
|-----------|-----------------------|

|                         | -                      |                         |          |            |             |           |              |
|-------------------------|------------------------|-------------------------|----------|------------|-------------|-----------|--------------|
| New                     | ×                      |                         |          |            |             |           |              |
| Type to Add 🛛 👔 Rdbms H | listory Import 🚽       |                         |          |            |             |           |              |
| Number to Add 1 [1-100  | 0]                     |                         |          |            |             |           |              |
| ОК                      | Cancel                 |                         |          |            |             |           |              |
|                         |                        |                         |          |            |             |           |              |
| Name His                | tory Id Execution Time | 2                       | Enabled  | Capacity   | Full Policy | Interval  | Value Facets |
| 🔺 RdbmsHistoryImport    | 2:00 AM {Sun Mo        | n Tue Wed Thu Fri Sat}  | true     | Unlimited  | Roll        | irregular | units=null   |
| Name                    | RdbmsHistoryImport     | t                       |          |            |             |           |              |
| History Id              | /                      | /                       |          |            |             |           |              |
|                         | Time C                 | Of Day 02:00:00         | AM EDT   |            |             |           |              |
| Execution Time          | Daily - Rando          | mization +00000h        | 00m 00s  |            |             | _         |              |
| -                       | Days O                 | of Week 🕑 Sun 🗹         | Mon 🛃 Tu | ie 🛃 Wed   | 🛃 Thu 🛃 Fr  | i 🛃 Sat   |              |
| Enabled                 | 🔵 true 🔽               |                         |          |            |             |           |              |
| Capacity                | Unlimited 🗸            |                         |          |            |             |           |              |
| Full Policy             | Roll 👻                 |                         |          |            |             |           |              |
| 📄 Interval              | irregular 🗸            |                         |          |            |             |           |              |
| Value Facets            | units=null ≫ 🕒         | •                       |          |            |             |           |              |
| Time Zone               | America/New_York (-5/- | 4)                      | -        |            |             |           |              |
| 📔 Rdb Table Name        |                        |                         |          | L B        |             |           |              |
| 📔 Rdb Catalog Name      |                        |                         |          | A-B        |             |           |              |
| 📔 Rdb Schema Name       |                        |                         |          | r-B<br>A-1 |             |           |              |
| 📔 Timestamp Column      |                        | <b>V</b>                |          |            |             |           |              |
| 📔 Value Column          |                        | <b>•</b>                |          |            |             |           |              |
| 👕 Status Column         | ✓ None                 |                         |          |            |             |           |              |
| Query Predicate         |                        |                         |          | A B        |             |           |              |
| Full Import On Execute  | Disabled (Only appe    | end new data to history | ) 🗸      |            |             |           |              |
| 4                       |                        |                         |          |            |             |           | F            |
|                         |                        | 04                      | 4        |            |             |           |              |
|                         |                        | UK Cance                |          |            |             |           |              |

To access these windows, expand **Drivers→RdbmsNetwork**, expanding your rdb Database, right-click the **Histories** node in the Nav tree, click **Views→Rdbms History Import Manager**, and click **New**.

Individual properties are documented in the Properties Dictionary (in this guide).

# Index

# A

| about this quide | 5 |
|------------------|---|
| AlarmService     |   |
| API              |   |

# В

| BOrionApp     |  |
|---------------|--|
| BOrionObject  |  |
| BOrionService |  |
| BOrionSession |  |
| BOrionSpace   |  |
| BRdbms        |  |

# С

| components                 | 27 |
|----------------------------|----|
| configuration              | 8  |
| database                   | 10 |
| connection troubleshooting | 13 |

## **D** data

| data                      |    |
|---------------------------|----|
| export                    |    |
| import                    | 24 |
| data management           | 15 |
| database                  | 12 |
| database configuration    | 10 |
| Device Manager view       | 49 |
| document change log       | 5  |
| Dynamic Table Config view | 51 |
| Dynamic Table view        | 50 |
| DynamicTable              |    |
| -                         |    |

# Ε

| example         | 17 |
|-----------------|----|
| export          | 15 |
| by history type | 22 |
| history ID      | 20 |

# F

# Η

| history type           |    |
|------------------------|----|
| export                 | 22 |
| HistoryTimezoneUpdater | 27 |

| HsqlDatabase | 29 |
|--------------|----|
| HsqlDb       | 7  |

# I

| import                         | 15  |
|--------------------------------|-----|
| installation                   | 8–9 |
| installation and configuration | 7   |

## Μ

| modules                           | 7  |
|-----------------------------------|----|
| MySQL                             | 7  |
| Unix time conversion              | 24 |
| MySQL history device ext          | 31 |
| MySQL History Export Manager view | 59 |
| MySQLDatabase                     | 30 |

# Ν

| network                  | 9  |
|--------------------------|----|
| new                      |    |
| database                 | 63 |
| export histories windows | 64 |
| histories                | 65 |

# 0

| Oracle database                    | 7  |
|------------------------------------|----|
| Oracle History Export Manager view | 60 |
| OracleDatabase                     |    |
| OracleHistoryDeviceExt             | 32 |
| orion                              | 7  |
| Orion API                          |    |
| Orion database                     |    |
| update                             | 26 |
| Orion Db Manager view              | 52 |
| orion module                       | 37 |
| Orion Module Types view            | 53 |
| Orion Type Summary view            | 53 |
| Orion Type Table View              | 54 |
| OrionMigrator                      |    |
| OrionModule                        |    |
| OrionRoot                          |    |
| OrionService                       | 38 |
| OrionType                          | 39 |
|                                    |    |

## Ρ

| ping                          | 12 |
|-------------------------------|----|
| plugins                       | 49 |
| Point Device Ext Manager view | 55 |

| point query       |    |
|-------------------|----|
| add and configure | 16 |
| points            |    |
| discover          |    |
| windows           | 63 |
| prerequisites     | 9  |
| properties        | 40 |

# Q

| query |    |
|-------|----|
| edit  | 17 |

# R

| rdb                               | 27 |
|-----------------------------------|----|
| modules                           | 28 |
| Rdb security settings             |    |
| rdb-HistoryUnicodeUpdater         | 27 |
| RdbAlarmŚervice                   | 13 |
| Rdbms driver                      | 7  |
| RDBMS Folder                      | 29 |
| Rdbms History Import Manager view | 54 |
| Rdbms Point Query Manager view    | 57 |
| Rdbms Query View                  | 58 |
| Rdbms Session View                | 59 |
| RdbmsNetwork                      | 28 |
| RdbmsPointDeviceExt               |    |
| RdbmsPointQuery                   | 36 |
| related documentation             | 5  |

# S

| SqlServer                             | 7  |
|---------------------------------------|----|
| SqlServer History Export Manager view | 61 |
| SqlServerDatabase                     | 33 |
| SqlServerHistoryDeviceExt             | 33 |
| status flags                          | 23 |

# Т

| test        | 12 |
|-------------|----|
| trend flags | 23 |

# U

| Unicode              |    |
|----------------------|----|
| configuration        |    |
| update wizard        | 25 |
| Unix time conversion | 24 |
| UTC                  |    |
| configuration        | 26 |
| update wizard        | 25 |

# 

# W

V

| windows          | 63 |
|------------------|----|
| Worker container | 34 |